# 教务信息系统使用手册 (学生用户简易版)

## 第一部分:学生访问教务处主页操作步骤

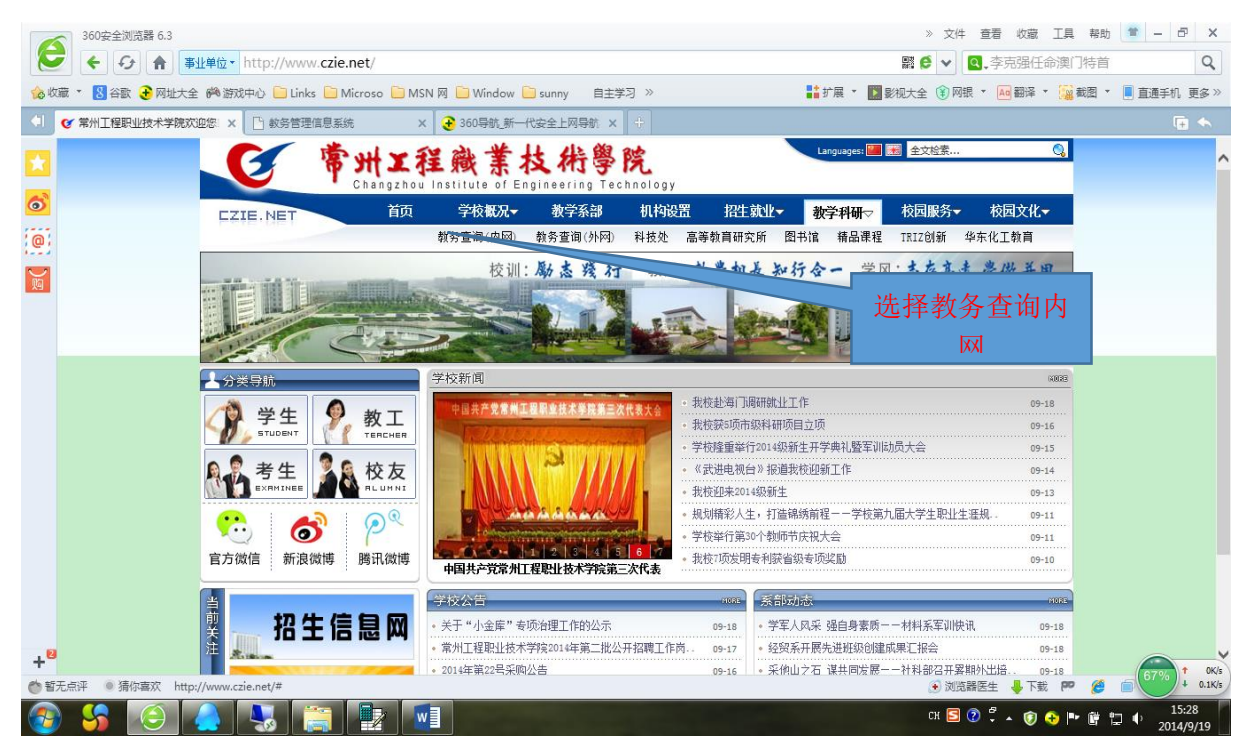

#### 步骤一、访问教务处主页,点击教学科研后选择教务查询(内网)

步骤二、在教务处主页中的用户中输入学号,输入密码(初始密码为本人身份证后六位,登录系统后可以 修改,但是必须注意保密。)

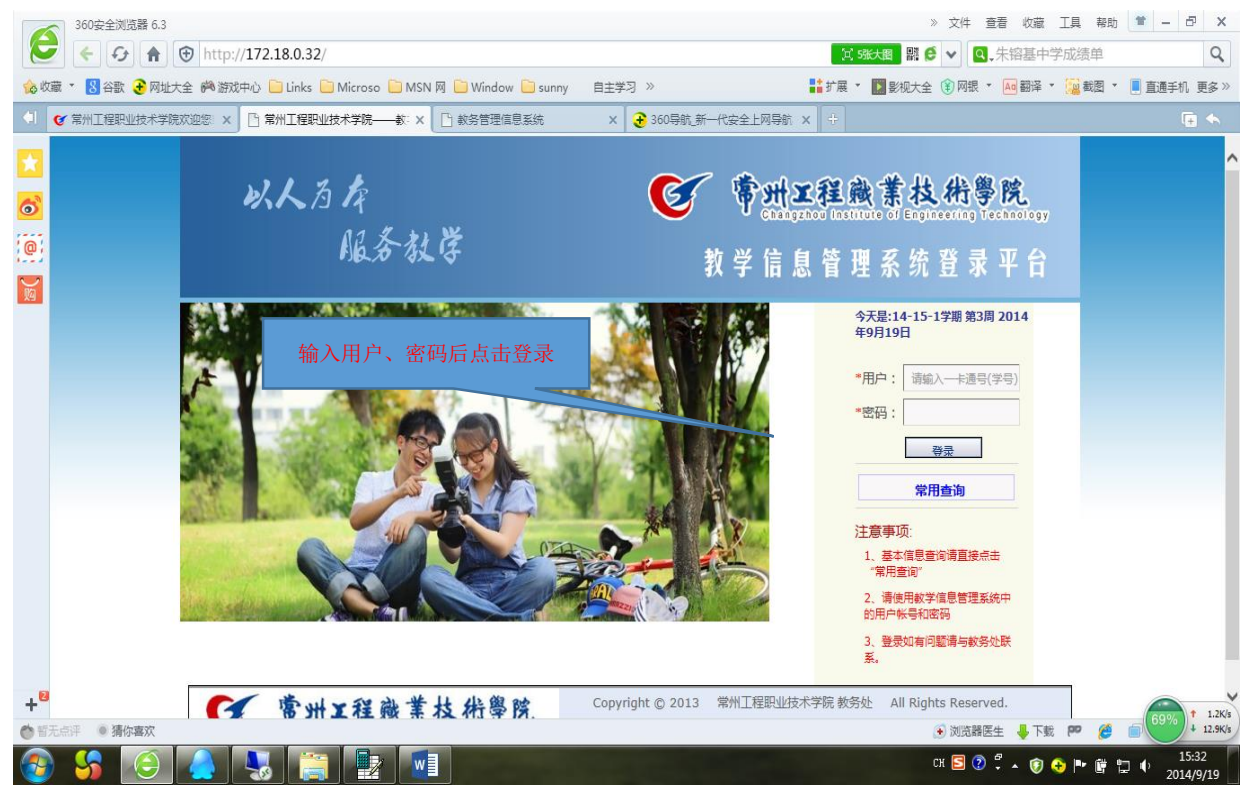

## 步骤三、完成步骤二后显示学生个人的网页信息,左侧为本人常用功能(具体使用见后面)

| 360安全浏览器 6.3                                                                                                    |                                                             |                                                                    |        | » 文件 查看 收藏 I具                                                                                                    | 帮助 🗎 🗕                                                                                                    | 5                                                                                                    | ×   |  |
|----------------------------------------------------------------------------------------------------|-------------------------------------------------------------|--------------------------------------------------------------------|--------|----------------------------------------------------------------------------------------------------|----------------------------------------------------------------------------------------------------|----------------------------------------------------------------------------------------------------|-----|--|
| 둔 🗲 😏 🚖 😌 http://172.1                                                                                                    | 8.0.32/index3.aspx                                          | 器 € ∨ Q,李克强会见哈防长 Q                                                 |        |                                                                                                    |                                                                                                    |                                                                                                    |     |  |
| 💊 收藏 🔻 🙁 谷歌 😧 网址大全 🎮 游戏中心 🕒                                                                                                    | ) Links 🗋 Microso 🗋 MSN 网 🗋 Window 🗋 sunny 自主               | 学习 »                                                               |        | 📑 扩展 🔻 🔝 影视大全 🛞 网银 🔻 🚾 翻译 🗶 🧱                                                                                                    | 截图 🔻 📃 直通語                                                                                                    | 戶机 更                                                                                                    | §»  |  |
| ◆ I ◆ 常州工程职业技术学院欢迎% × C 常州]                                                                                                    | 工程职业技术学院数字(×) 🗅 常州工程职业技术学院教会 ×                              | 教务处网络系统学                                                           | 生培训    | pp X 📓 教务处网络学生使用手册_百 X 📓 下载文档相关推荐_                                                                                                    | 百度文库 🗙 🕂                                                                                                    | <b>F</b>                                                                                                    | 5   |  |
| 当前用户: 童怡 个人信息维护 📋 今天是星期                                                                                                    | 四2014年9月25日 14-15-1 学期 第4周                                  |                                                                    |        | 북<br>-                                                                                                    | 4校主页   密码修改                                                                                                    | ( 退出                                                                                                    | 1   |  |
| <b>0</b><br>0)                                                                                                    | <b>秋</b> 逸。教学信息管理系统                                         |                                                                    |        | <b>以人</b> 为                                                                                                    | 戽<br>服务教学                                                                                                    |                                                                                                    |     |  |
|                                                                                                    | 划 教学 实践 学籍 考试 评价 信息                                         | 办公                                                                 |        |                                                                                                    |                                                                                                    |                                                                                                    | -(  |  |
|                                                                                                    |                                                             |                                                                    |        | 2 +10+10-                                                                                                    |                                                                                                    |                                                                                                    |     |  |
| <ul> <li>▲ 和市力美</li> <li>&gt; 学分制选课课表</li> </ul>                                                                                                    |                                                             | 2014 00 22                                                         |        |                                                                                                    | 2014 00 10                                                                                                    |                                                                                                    |     |  |
| > 培养方案对照成绩 微藏                                                                                                    | 大丁與分2014年下半年AB級考U版名上1FB1週知<br>关于做起2014年下半年大学常语用一分级考试报复工作的通知 | 2014-09-23                                                         | ^      | 常州工程职业技术子院力展制子头爬自理办法(试行)<br>営业工程职业技术学院学会制造学等理由注(试行)                                                                                                    | 2014-09-18                                                                                                    | - ^                                                                                                    |     |  |
| <ul> <li>▶ 学生所学实际成绩 左</li> <li>▶ 学生学等审核成结信目 号</li> </ul>                                                                                                   | 大丁與分2014年下十年大子央语四八级考现报名上1日的通知                               | 2014-09-10                                                         | _      | 常州工程報道技术子院子刀制铁子自建炉法(四门)<br>2014~2015学生等。学期均历(1242)                                                                                                    | 2014-09-18                                                                                                    | -U,                                                                                                    |     |  |
| ▶ 等级考试成绩                                                                                                    | 2014年6月大子英语八级网络                                             | 2014-09-04                                                         | _      | 2014~2015学年第一学期校历(2014纪)                                                                                                    | 2014-09-17                                                                                                    | -                                                                                                    |     |  |
| > 学生个人信息                                                                                                    | 2014年6月大于英语档款网络                                             | 2014-09-04                                                         | _      | 2014·2013子牛第一子ANTENJ(20143X)<br>行政地区及伊亚                                                                                                    | 2014-09-17                                                                                                    | -                                                                                                    |     |  |
| > 学生报名 > 学生法律                                                                                                    | 2014年0月英语B级网络                                               | 2014-09-04                                                         |        | 11.00地区2010月                                                                                                    | 2014-09-17                                                                                                    | -                                                                                                    |     |  |
| <ul> <li>✓ <u>→ 120</u></li> <li>▶ 学生选课信息查询</li> </ul>                                                                                                    |                                                             |                                                                    |        | 2014-2013子牛弗一子别便切(12級)                                                                                                    | 2014-07-11                                                                                                    | -                                                                                                    |     |  |
| > 评选我最喜爱教师                                                                                                    |                                                             |                                                                    |        | 大丁升版2014年子主 技能月 沾40加9厘和                                                                                                    | 2014-00-25                                                                                                    | -                                                                                                    |     |  |
| <ul> <li>考试安排日程查询</li> <li>調測(信息 充均)</li> </ul>                                                                                                    |                                                             |                                                                    |        | 大于开展2014年院级优秀宇虹设计(尼文)许远、应该江沙省省通高1<br>些小设计(论文)评优与抽绘工作的通知                                                                                                    | 2014-06-16                                                                                                    |                                                                                                    |     |  |
| <ul> <li>✓ 焖味信息重响     </li> <li>&gt; 学生敏费注册信息查询     </li> </ul>                                                                                            |                                                             |                                                                    | ~      | 13.14.7学期重修会排行首素                                                                                                    | 2014 04 30                                                                                                    | ~                                                                                                    |     |  |
| > 学生手机信息登记                                                                                                    | 100-                                                        |                                                                    |        |                                                                                                    | 2014-04-30                                                                                                    | -                                                                                                    |     |  |
| > 网上项目申请                                                                                                    | ✓ 表格下载                                                      |                                                                    |        | 「工作流程」                                                                                                    |                                                                                                    |                                                                                                    |     |  |
| <ul> <li>口吊上作が事流程宣询</li> <li>              査询实验实践教学安排      </li> </ul>                                                                                     | 新版授课计划资料包(供下载后使用).rar                                       | 2014-01-14                                                         | ٦.     | 休学                                                                                                    | 行政服务中心                                                                                                    | 1.                                                                                                    |     |  |
|                                                                                                    | 学生课程免修申请表                                                   | 2013-12-11                                                         | -ĥ     | 夏学                                                                                                    | 行政服务中心                                                                                                    | â                                                                                                    |     |  |
| +8                                                                                                    | 2013年上教学工作里统计表(独立授课用表及合作授课用表)                               | 2013-06-27                                                         |        | 退学                                                                                                    | 行政服务中心                                                                                                    | 1                                                                                                    |     |  |
| ち 哲无点评 () 猜你喜欢                                                                                                    |                                                             |                                                                    |        | 🔪 浏览器医生 👃 100% 🔛                                                                                                    | 6 🗊 📣                                                                                                    | Q 1                                                                                                    | 00% |  |
| 🔊 🔇 🔤 🔼 🛆                                                                                                    |                                                             |                                                                    |        | CH 🖬 🔊 🖗 . 🍙 🗛 🛚                                                                                                    |                                                                                                    | 10:09                                                                                                    |     |  |
| 🗲 🗲 🛧 🕀 http://172.1                                                                                                    | 8.0.32/index3.aspx                                          |                                                                    |        | ■ 🦸 🗸 🧟 🗸 🖉                                                                                                    |                                                                                                    |                                                                                                    | ٩   |  |
| 🍰 收藏 🔹 🤱 谷歌 子 网址大全 🏟 游戏中心 📄                                                                                                    | ) Links 🕒 Microso 🗋 MSN 网 🗋 Window 🗋 sunny 自主               | 学习 »                                                               |        | ■■ 扩展 ▼ 🔝 影视大全 🛞 网银 ▼ 🔤 翻译 ▼ 🚂                                                                                                    | 截图 🔹 📃 直通語                                                                                                    | 印. 更                                                                                                    | 多》  |  |
| ↓ ● 常州工程职业技术学院欢迎》 × ● 常州                                                                                                    | I程职业技术学院数字《×】 🗋 常州I程职业技术学院教会 ×                              | 教务处网络系统学                                                           | 生培训    | pr 🗙 📓 教务处网络学生使用手册_百 🗙 📓 下载文档相关推荐_                                                                                                    | 百度文库 🗙 🕂                                                                                                    | <b>I</b>                                                                                                    | 5   |  |
|                                                                                                    | 14-15-1 学期第4個<br>14-18-1 学期第4個                              |                                                                    |        | う ひんろ                                                                                                    | <sub>铊主页   密码</sub> 翻<br>肩<br>服 冬 射 隆                                                                                                    | [ 退出                                                                                                    |     |  |
|                                                                                                    |                                                             | + 1)                                                               |        |                                                                                                    | DB- <i>N 4</i> 2-1 <b>0</b> -                                                                                                    |                                                                                                    |     |  |
| 一 吊田道側 新闻通知 所                                                                                                    | 20) 数字 头践 字籍 考试 评价 信息                                       | 小公                                                                 |        |                                                                                                    |                                                                                                    |                                                                                                    | -(  |  |
| Q本人常用功能                                                                                                    |                                                             |                                                                    |        | 2                                                                                                    |                                                                                                    |                                                                                                    |     |  |
| ▶ 活养方案 > 送公判法理理主                                                                                                    | 一 新闻通知                                                      |                                                                    |        | ── 文件规定                                                                                                    |                                                                                                    |                                                                                                    |     |  |
| <ul> <li>✓ 子刀 耐心味味液</li> <li>&gt; 培养方案对照成绩</li> </ul>                                                                                                    | 关于做好2014年下半年AB级考试报名工作的通知                                    | 2014-09-23                                                         | ^      | 常州工程职业技术学院分层教学实施管理办法(试行)                                                                                                    | 2014-09-18                                                                                                    |                                                                                                    |     |  |
| ▶ 学生所学实际成绩 左                                                                                                    | 关于做好2014年下半年大学英语四六级考试报名工作的通知                                | 2014-09-16                                                         |        | 常州工程职业技术学院学分制教学管理办法(试行)                                                                                                    | 2014-09-18                                                                                                    |                                                                                                    |     |  |
| > 学生学籍审核成绩信息 导航                                                                                                    | 2014年6月大学英语六级成绩                                             | 2014-09-04                                                         |        | 2014~2015学年第一学期校历(13级)                                                                                                    | 2014-09-17                                                                                                    |                                                                                                    |     |  |
| > 等级考试成绩                                                                                                    |                                                             | 2014-09-04                                                         |        | 2014~2015学年第一学期校历(2014级)                                                                                                    | 2014-09-17                                                                                                    | 1                                                                                                    |     |  |
| <ul> <li>子生个人信息</li> <li>、 学生 招夕</li> </ul>                                                                                                    | 2014年0月大子央诺四级城绩                                             |                                                                    | -      | 行政地区及代码                                                                                                    | 2014 00 17                                                                                                    | 1                                                                                                    |     |  |
| > 学生选课                                                                                                    | 2014年6月英语B级成绩<br>2014年6月英语B级成绩                              | 2014-09-04                                                         |        | 2014-2015学生等。学期位年(1242)                                                                                                    | 2014-03-17                                                                                                    |                                                                                                    |     |  |
| > 学生选课信息查询                                                                                                    | 2014年0月天子與當出級放為<br>2014年6月英语B級成绩                            | 2014-09-04                                                         |        | 2014-2013子平弗一子期仪()(12级)                                                                                                    | 2014-03-17                                                                                                    |                                                                                                    |     |  |
| <ul> <li>              ・<br/>・</li></ul>                                                                                                    | 2014年6月英子與周辺動廠積<br>2014年6月英语B级成绩                            | 2014-09-04                                                         |        | 2014-2013子年第一子期的CD(12级)<br>关于开展2014年学生"技能日"活动的通知                                                                                                    | 2014-07-11 2014-06-23                                                                                                    |                                                                                                    |     |  |
|                                                                                                    | 2014年6月英子與周辺動廠議<br>2014年6月英语B级成绩                            | 2014-09-04                                                         |        | 2014-2017年年第一子報知(2)(1232)<br>关于开展2014年学生"技能月"活动的通知<br>关于开展2014年院级优秀毕业设计(论文)评选、迎接江苏省普通高标                                                                                                    | 2014-09-17           2014-07-11           2014-06-23           햧           2014-06-16                                                                                  | -                                                                                                    |     |  |
| <ul> <li>) 调课信息查询</li> <li>&gt; 学生敏费注册信息查询</li> </ul>                                                                                                    | 2014年6月英子與周出致加減<br>2014年6月英语B级成绩                            | 2014-09-04                                                         |        | 2014-2017年第一子新校10(1232)<br>关于开展2014年学生"技能月"活动的通知<br>关于开展2014年院级优秀毕业设计(论文)评选、迎接江苏省普通高标<br>毕业设计(论文)评优与抽检工作的通知<br>13.14.7岁期重修安排厂台串                                                                                                    | 2014-09-17           2014-07-11           2014-06-23           交           2014-06-16           2014-04-20                                                             |                                                                                                    |     |  |
| <ul> <li>&gt; 调课信息查询</li> <li>&gt; 学生缴费注册信息查询</li> <li>&gt; 学生手机信息登记</li> </ul>                                                                            | 2014年6月太子央道出致除除<br>2014年6月英语B级成绩                            | 2014-09-04                                                         | •      | 2014-2017年年第一子解放到(12级)<br>关于开展2014年学生"技能月"活动的通知<br>关于开展2014年除级优秀毕业设计(论文)评选、迎接江苏省普通高档<br>毕业设计(论文)评优与抽检工作的通知<br>13-14-2学期重修安排工总表                                                                                                    | 2014-05-17           2014-07-11           2014-06-23           호           2014-06-16           2014-04-30                                                             | -                                                                                                    |     |  |
| <ul> <li>) 湖東信息宣词</li> <li>) 学生影洗研信息查询</li> <li>&gt;) 学生影优信息登记</li> <li>&gt;) 网上项目申请</li> <li>&gt;) 日気でか事流経査(</li> </ul>                                   | 2014年6月六子央道出到知晓着<br>2014年6月英语B级成绩                           | 2014-09-04                                                         | •      | 2014-2017年4第一月4000(11387)<br>关于开展2014年转级优秀毕业设计(论文)评选、迎接江苏省普通高标<br>毕业设计(论文)评优与抽检工作的通知<br>13-14-2学期重修安排工总表                                                                                                    | 2014-05-17           2014-07-11           2014-06-23           変           2014-06-16           2014-04-30                                                             |                                                                                                    |     |  |
| <ol> <li>満果信息室词</li> <li>学生影響注册信息室词</li> <li>学生手机信息登记</li> <li>网上项目申请</li> <li>日常工作力事亦程查词</li> <li>査询实验实践教学安排</li> </ol>                                   | 2014年6月六子央道出3950時<br>2014年6月英语B级成绩                          | 2014-09-04                                                         | ~<br>~ | 2014-2017年年第一子報初切(11387)<br>关于开展2014年第24 "技能月" 活动的通知<br>关于开展2014年院级优秀毕业设计(论文) 评选、迎接江苏省普通高标<br>毕业设计(论文)评优与抽检工作的通知<br>13-14-2字期重修安排工总表<br>ご工作编程<br>休学                                                                                                    | 2014-05-17<br>2014-07-11<br>2014-06-23<br>交<br>2014-06-16<br>2014-06-16<br>2014-04-30                                                                                  |                                                                                                    |     |  |
| <ul> <li>) 清潔化信息查询</li> <li>) 学生影響注册信息查询</li> <li>&gt;) 学生手机信息登记</li> <li>&gt;) 网上项目申请</li> <li>&gt;) 日常工作办事流程查询</li> <li>&gt;) 查询实验实践教学安排</li> </ul>      | 2014年6月六子央前出3950時<br>2014年6月英语B级成绩                          | 2014-09-04                                                         | ~      | 2014-2017年4第一740000(11387)<br>关于开展2014年結果(北京学生)(2)(12387)<br>学士设计(论文)评优与抽检工作的通知<br>13-14-2字期重修安排工总表<br>ご工作編程<br>休学<br>夏学                                                                                                    | 2014-05-17           2014-07-11           2014-06-23           交           2014-06-16           2014-04-30                                                             |                                                                                                    |     |  |
| <ol> <li>」 调聚信息查询</li> <li>〕 学生最易注册信息查询</li> <li>〕 学生手机信息登记</li> <li>〕 风火垣目申请</li> <li>〕 日常工作力事流程查询</li> <li>〕 查询实验实践款学安排</li> </ol>                       | 2014年6月六子央前出望熟時高<br>2014年6月英语B级成绩                           | 2014-09-04                                                         | ~<br>  | 2014-2017年年第一子無(1)(1128)<br>关于开展2014年学生"技能月"活动的通知<br>关于开展2014年院级优秀毕业设计(论文)评选、迎接江苏省普通高标<br>毕业设计(论文)评优与抽检工作的通知<br>13-14-2学期重修安排汇总表                                                                                                    | 2014-05-17           2014-05-11           2014-06-23           変           2014-06-16           2014-06-16           2014-04-30 <td< td=""><td></td><td></td></td<>    |                                                                                                    |     |  |
| <ol> <li>調果信息查询</li> <li>学生感费注册信息查询</li> <li>学生手机信息登记</li> <li>风止项目申请</li> <li>日常工作力事流程查询</li> <li>查询实验实践教学安排</li> </ol>                                   | 2014年6月六子央前出395066<br>2014年6月英语B级成绩<br>2014年6月英语B级成绩        | 2014-09-04<br>2014-09-04<br>2014-01-14<br>2013-12-11<br>2013-06-27 | •      | 2014-2017年4第一74m(0)(1128)<br>关于开展2014年学生"技能月"活动的通知<br>关于开展2014年院級优秀毕业设计(论文)评选、迎接江苏省普通高行<br>毕业设计(论文)评优与抽检工作的通知<br>13-14-2学期重修安排厂总表                                                                                                    | 2014-05-17           2014-05-11           2014-06-23           変           2014-06-16           2014-06-16           2014-04-30 <td< td=""><td></td><td>20%</td></td<> |                                                                                                    | 20% |  |
| <ul> <li>] 清潔保信意询</li> <li>〕 学生戦轰注册信息意向</li> <li>〕 学生戦策注册信息意问</li> <li>〕 学生事机信息登记</li> <li>〕 风上项目申请</li> <li>〕 日常工作力事流程查询</li> <li>〕 查询实验实践教学会排</li> </ul> | 2014年6月太子央道出395066<br>2014年6月英语B级成绩                         | 2014-09-04<br>2014-01-14<br>2013-12-11<br>2013-06-27               |        | 2014-2017年第一子報知(1)(1128)<br>关于开展2014年学生"我能月"活动的通知<br>关于开展2014年院级优秀毕业设计(论文)评选、迎接工苏省普通高标<br>毕业设计(论文)评优与抽检工作的通知<br>13-14-2学期重修安排汇包表<br>ご 1作流程<br>休学<br>夏学<br>選学<br>② 次認識医生 ↓ 100% (P)<br>CH (S) (P) 4 (c) 4 (c) 4 | 2014-05-17       2014-07-11       2014-06-23       交       2014-06-16       2014-06-16       2014-04-30                                                                | <ul> <li></li> <li></li> <li><td>00%</td></li></ul> | 00% |  |

## 步骤五、在新窗口中完成密码的修改后点击

|              | 360安全浏览器 6.3 » 文件 查看 收藏 工具 帮助 🗯 - 日                                                                            | ×   |
|--------------|----------------------------------------------------------------------------------------------------|-----|
|              | C ← 分 合 (④ http://172.18.0.32/index_top/updatepassword.aspx III ● v Q.北京地铁票涨价                                  | 2   |
| 合收           | 蔵 ▼ 🚦 谷歌 🕹 网址大全 🙈 游戏中心 📄 Links 📄 Microso 📄 MSN 网 📄 Window 📄 sunny 自主学习 ≫ 👫 扩展 ▼ 📓 影视大全 🕄 网根 ▼ 🚾 載層 ▼ 🗐 直通手机 更多 | ≩ ≫ |
| <b>4</b>     | 🔮 第州工程职业技术学院 🗴 🕒 第州工程职业技术学院 🗴 🕒 第州工程职业技术学院 🗴 🕒 教务管理信息系统 🛛 🗙 教务处网络系统学生培 🗙 📓 教务处网络学生使用手 🗴 😭 下载文档相关推荐 百ఠ 🗴 🕂 🖬 🔩  |     |
| ×            |                                                                                                    | ^   |
| 6            | 用户修改密码                                                                                                    |     |
| 0            |                                                                                                    |     |
| )<br>M       | 当前用户信息                                                                                                    | 68  |
|              | 察击49                                                                                                    |     |
|              | 当前統統約                                                                                                    |     |
|              | 新法的称认                                                                                                    |     |
|              |                                                                                                    |     |
| +8           |                                                                                                    | ~   |
| <b>()</b> 哲: | 5. 決防器医生 🚽 100% 🏴 🏉 🗐 🗐 🥥 Q, 10                                                                                | 0%  |
| 8            | ) 😘 🚔 🥝 🕢 🔁 🌄 - 10:13<br>2014/9/2                                                                              | 5   |

## 第二部分、学生个人网页功能介绍

教务处网页分为两部分,其中**右侧**网页显示教务处相关新闻通知、文件规定、表格下载等, **其中新闻通知是学生重点关注的栏目,相关报名信息、成绩公布在这里可以查看。**相关表单 也可以下载。

**左侧本人常用功能**显示的是功能模块,主要是查询和报名(选课)。

**查询功能**:培养方案、培养方案对照成绩、学生所学实际成绩、等级考试成绩,点击上述菜单后就可以查询到相关信息,不再单独提供操作说明。

报名功能: 主要是英语、计算机、重修课程的报名,详细操作见后续具体操作方法。

选课功能: 主要是分层教学课程选课、公共选修课选课。详细操作见后续具体操作方法。

| 360安全浏览器 6.3                                                             |                                                 |                                               |                   | 》 又件   宣君   収減   上具                                     | 帮助 📕 -     | D'                |  |
|--------------------------------------------------------------------------|-------------------------------------------------|-----------------------------------------------|-------------------|---------------------------------------------------------|------------|-------------------|--|
| 🔄 🗲 😏 🚖 😌 http://172.18                                                  | 3.0.32/index3.aspx                              |                                               | 器 🥑 🔻 🔍 🔍 习近平出席孔子 | '纪念                                                     | C          |                   |  |
| 。收藏 🔻 🞖 谷歌 🔒 网址大全 🎮 游戏中心 📄                                               | Links 🦲 Microso 📋 MSN 网 📄 Window 📄 sunny   自主学习 | ] »                                           |                   | 📫 扩展 🔻 🔝 影观大全 🛞 网银 🗶 🚾 翻译 🗶 🎇                           | 鼴、 🛙 直通    | £机 更多             |  |
| 🥑 常州工程职业技术学院欢迎》 🛛 🗋 常州工                                                  | 程职业技术学院数字/X 🗋 常州工程职业技术学院教会 X 📓 新                | 纳务处网络系统学生                                     | 培训,               | pp 🗴 📓 教务处网络学生使用手册_百 🗴 📓 下载文档相关推荐。目                     | 夏文库 X 🕂    | <b>•</b> •        |  |
| 当前用户: 萤怡 个人信息维护   今天是星期                                                  | 四2014年9月25日 14-15-1 学期第4周                       |                                               |                   | <br>学                                                   | 校主页 密码修3   | ↓<br> 退出          |  |
|                                                                          |                                                 |                                               |                   | 以人为                                                     | k          |                   |  |
|                                                                          | <b>教学信息管理系统</b>                                 |                                               |                   |                                                         | 服务教学       |                   |  |
| ,<br>常用查询 新闻通知 计                                                         | 刘教学实践学籍考试评价信息                                   | 办公                                            |                   |                                                         |            |                   |  |
| Q本人常用功能<br>▶ <sup>培养方案</sup>                                             |                                                 |                                               |                   |                                                         |            |                   |  |
| <ul> <li>&gt; 学分制选课课表</li> <li>&gt; 培美方安对照成绩</li> <li>&gt; 協具</li> </ul> | 关于做好2014年下半年AB级考试报名工作的通知                        | 常州工程职业技术学院分层教学实施管理办法(试行)                      | 2014-09-18        |                                                         |            |                   |  |
| <ul> <li>→ 岩井がJ 38AJ 38A 300</li> <li>→ 学生所学实际成绩</li> </ul>              | 关于做好2014年下半年大学英语四六级考试报名工作的通知                    | 2014-09-16                                    |                   | 常州工程职业技术学院学分制教学管理办法(试行)                                 | 2014-09-18 |                   |  |
| > 学生学籍审核成绩信息 导航                                                          | 2014年6月大学英语六级成绩                                 | 2014-09-04                                    |                   | 2014~2015学年第一学期校历(13级)                                  | 2014-09-17 |                   |  |
| <ul> <li>&gt; 等级考试成绩</li> <li>&gt; 受生へ↓ / 住自</li> </ul>                  | 2014年6月大学英语四级成绩                                 | 014年6月大学英语四级成绩 2014-09-04 2015学年第一学期校历(2014级) |                   |                                                         |            |                   |  |
| <ul> <li>✓ 于上「八国心</li> <li>&gt; 学生报名</li> </ul>                          | 2014年6月英语B级成绩                                   | 2014-09-04                                    |                   | 行政地区及代码                                                 | 2014-09-17 |                   |  |
| > 学生选课                                                                   |                                                 |                                               |                   | 2014-2015学年第一学期校历(12级)                                  | 2014-07-11 |                   |  |
| <ul> <li>学生选课信息查询</li> <li></li></ul>                                    |                                                 |                                               |                   | 关于开展2014年学生"技能月"活动的通知                                   | 2014-06-23 |                   |  |
| <ul> <li>▶ 考试安排日程查询</li> <li>▶ 调课信息查询</li> </ul>                         |                                                 |                                               |                   | 关于开展2014年院级优秀毕业设计(论文)评选、迎接江苏省普通高校<br>毕业设计(论文)评优与抽检工作的通知 | 2014-06-16 |                   |  |
| > 学生缴费注册信息查询                                                             |                                                 |                                               | ۷                 | 13-14-2学期重修安排汇总表                                        | 2014-04-30 | <b>V</b>          |  |
| <ul> <li>子生手が信息登记</li> <li>网上项目申请</li> <li>ロ営工作中市法研究内</li> </ul>         | □ 表格下载                                          |                                               |                   |                                                         |            |                   |  |
| <ul> <li>▶ 查询实验实践教学安排</li> </ul>                                         | 新版授课计划资料包(供下载后使用).rar                           | 2014-01-14                                    |                   | 休学                                                      | 行政服务中心     |                   |  |
|                                                                          | 学生课程免修申请表                                       | 2013-12-11                                    |                   | 复学                                                      | 行政服务中心     |                   |  |
| 2                                                                        | 2013年上教学工作里统计表(独立授课用表及合作授课用表)                   | 2013-06-27                                    |                   | 退学                                                      | 行政服务中心     |                   |  |
| 雪无点评 · 猜你喜欢                                                              | ·                                               |                                               | -1-1              | 🛞 浏览器医生 🜷 100% 🗭                                        | 🥖 📄 📣      | Q 10              |  |
| 9 🔓 📋 🦉                                                                  | 1 1                                             |                                               |                   | CK 🗟 🖗 🐔 🛞 😔 🕨                                          | ₿₽₽.<br>2  | 10:22<br>2014/9/2 |  |

## 第三部分:学生报名模块操作步骤 (包括英语、计算机等级考试报名)(简易版)

英语等级考试报名

步骤一、点击学生报名后,在页面中点击选择。

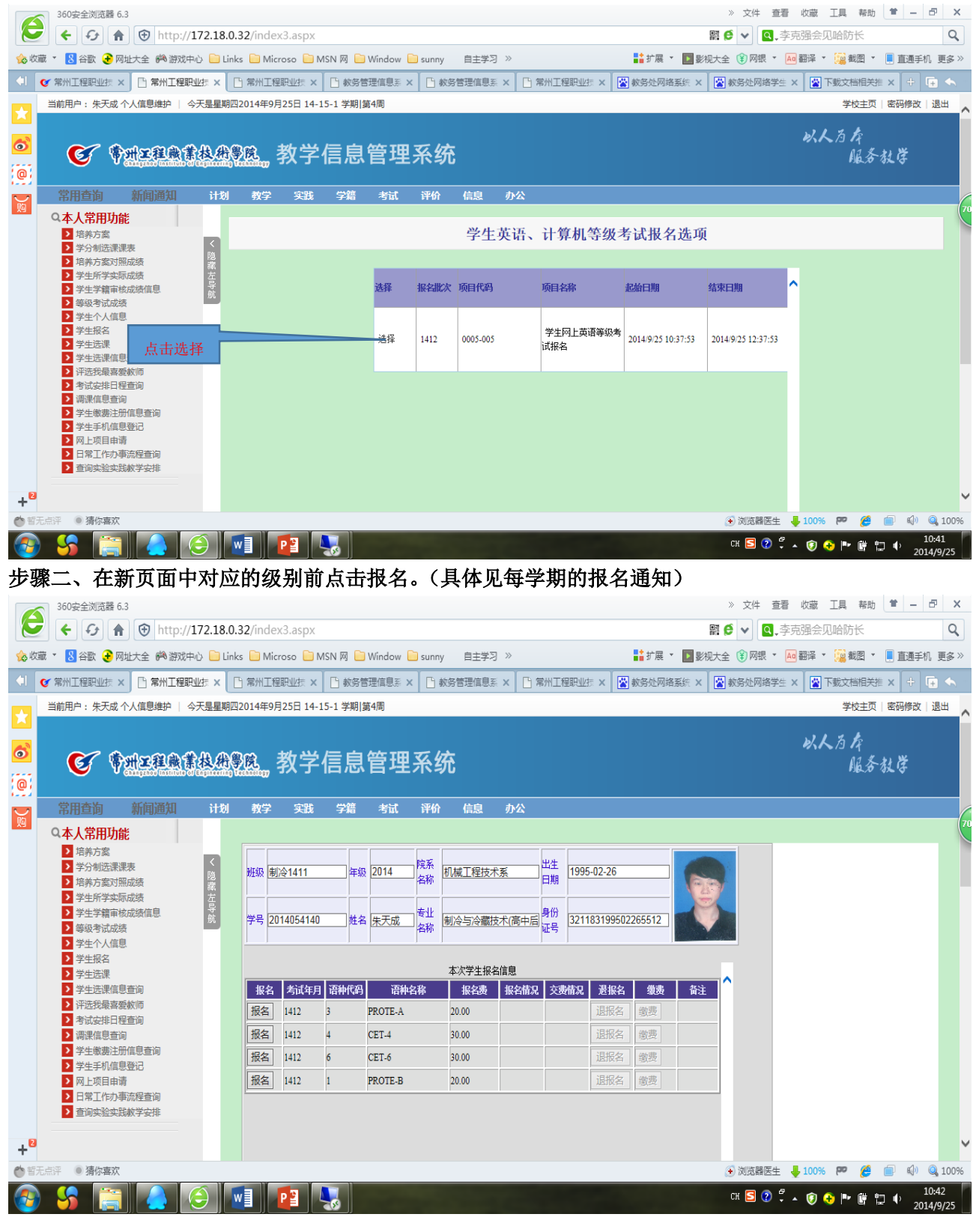

#### 步骤一、点击学生报名后,在页面中点击选择。 » 文件 查看 收藏 工具 帮助 曽 🗕 🗗 🗙 360安全浏览器 6.3 e ← 🤣 🔒 😌 http://172.18.0.32/index3.aspx Q ■ € 🗸 🔍 北京地铁票涨价 🖕 收藏 🔻 💈 谷歌 😧 网址大全 🎮 游戏中心 📄 Links 📄 Microso 📄 MSN 网 🧎 Window 📄 sunny 🛛 自主学习 » 📑 扩展 🔻 🎆 影视大全 🛞 网银 🔻 🚾 翻译 🗶 🧱 截图 🔻 📕 直通手机 更多 » 🕴 🔮 常州工程职业结 x 🕒 常州工程职业结 x 🗅 常州工程职业结 x 🗋 教务管理信息系 x 🕒 教务管理信息系 x 🗋 常州工程职业结 x 😭 教务处网络系统 x 😰 教务处网络系统 x 😰 教务处网络系统 x 当前用户:朱天成个人信息维护 | 今天是星期四2014年9月25日 14-15-1 学期|第4周 学校主页|密码修改|退出 以人府府 6 ፪ ₱₩±28€€₺#₱₺ 教学信息管理系统 服务教学 0 计划 教学 实践 学籍 考试 评价 信息 办公 $\sum_{i \in I}$ **Q本人常用功能** > 培养方案 学生英语、计算机等级考试报名选项 > 学分制洗课课表 > 培养方案对照成绩 > 学生所学实际成绩 报名批次 项目代码 项目名称 記始日期 结束日期 洗择 > 学生学籍审核成绩信息 > 等级考试成绩 > 学生个人信息 > 学生报名 学生网上计算机等级 选择 2014/9/25 10:43:33 0005-006 2014/9/25 11:43:33 1409 > 学生洗课 考试报名 > 学生选课信息查询 > 评选我最喜爱教师 > 考试安排日程查询 > 调课信息查询 > 学生缴费注册信息查询 > 学生手机信息登记 > 网上项目由语 > 日常工作力事流程查询 > 查询实验实践教学安排 +2 暫无点评 ● 猜你喜欢 ④ 浏览器医生 📕 100% 🟴 🏉 🗐 🗐 🍳 100% 10:43 MI 🛛 🗛 сн 互 😨 🖡 🔊 🍞 🔶 🏲 🛱 📜 🕩 (A -2014/9/25 步骤二、在新页面中对应的级别前点击报名。(具体见每学期的报名通知) » 文件 音看 收藏 T星 報助 曽 🗕 🗗 🗙 360安全浏览器 6.3 e ← 🗲 🏦 😌 http://172.18.0.32/index3.aspx ■ € • Q.北京地铁票涨价 Q 📑 扩展 🔻 🎆 影视大全 🛞 网银 🔻 🚾 翻译 🍷 🧱 截图 🔻 📕 直通手机 更多 » 🏚 收藏 🔻 🙁 谷歌 😧 网址大全 🎮 游戏中心 📄 Links 📄 Microso 📄 MSN 网 📄 Window 📄 sunny 🛛 自主学习 » 🔹 🔮 常州工程职业法 x 🕒 常州工程职业法 x 🕒 常州工程职业法 x 🗋 教务管理信息系 x 🗋 教务管理信息系 x 🗋 常州工程职业法 x 📓 教务处网络美乐 x 📓 教务处网络美乐 x 当前用户:朱天成 个人信息维护 | 今天是星期四2014年9月25日 14-15-1 学期|第4周 学校主页 | 密码修改 | 退出 以人为众 6 ⑥ ♦州Z程急賞投出》院 教学信息管理系统 服务教学 0 计划 教学 实践 学籍 考试 评价 信息 办公 $\widetilde{\mathbf{M}}$ **Q本人常用功能** > 培养方案 院系 出生 > 学分制洗课课表 年级 2014 1995-02-26 机械工程技术系 班级 制冷1411 名称 日期 > 培养方案对照成绩 学生所学实际成绩 制冷与冷藏技术(高中后 > 芝生芝等审核成结信自 ŧΨ 学号 2014054140 姓名 朱天成 321183199502265512 名称 > 等级考试成绩 > 学生个人信息 > 学生报名 本次学生报名信息 > 学生选课 > 学生选课信息查询 报名费 报名情况 交费情况 退报名 缴费 备注 考试年月 语种代码 语种名称 > 评选我最喜爱教师 > 考试安排日程查询 报名 1409 015 全国—级MS OFFICE 70.00 退报名 缴费 > 调课信息查询 退报名 缴费 > 学生缴费注册信息查询 报名 1409 024 全国一级C语言 70.00 > 学生手机信息登记 退报名 缴费 报名 1409 026 全国二级Visual Basic 70.00 > 网上项目申请 日常工作办事流程查询 查询实验实践教学安排 +2 暫无点评 ● 猜你喜欢 🖲 浏览器医生 📕 100% 🟴 🏉 🍙 🕼 🔍 100% 10:44 сн 互 🕐 🖡 🔊 📀 🕂 📴 🌓

计算机等级考试报名

## 第四部分:学生选课模块操作步骤

(包括分层课程选课、公共选修课课程选课)(简易版)

步骤一、登入学生个人页面后。点击左侧的学生选课

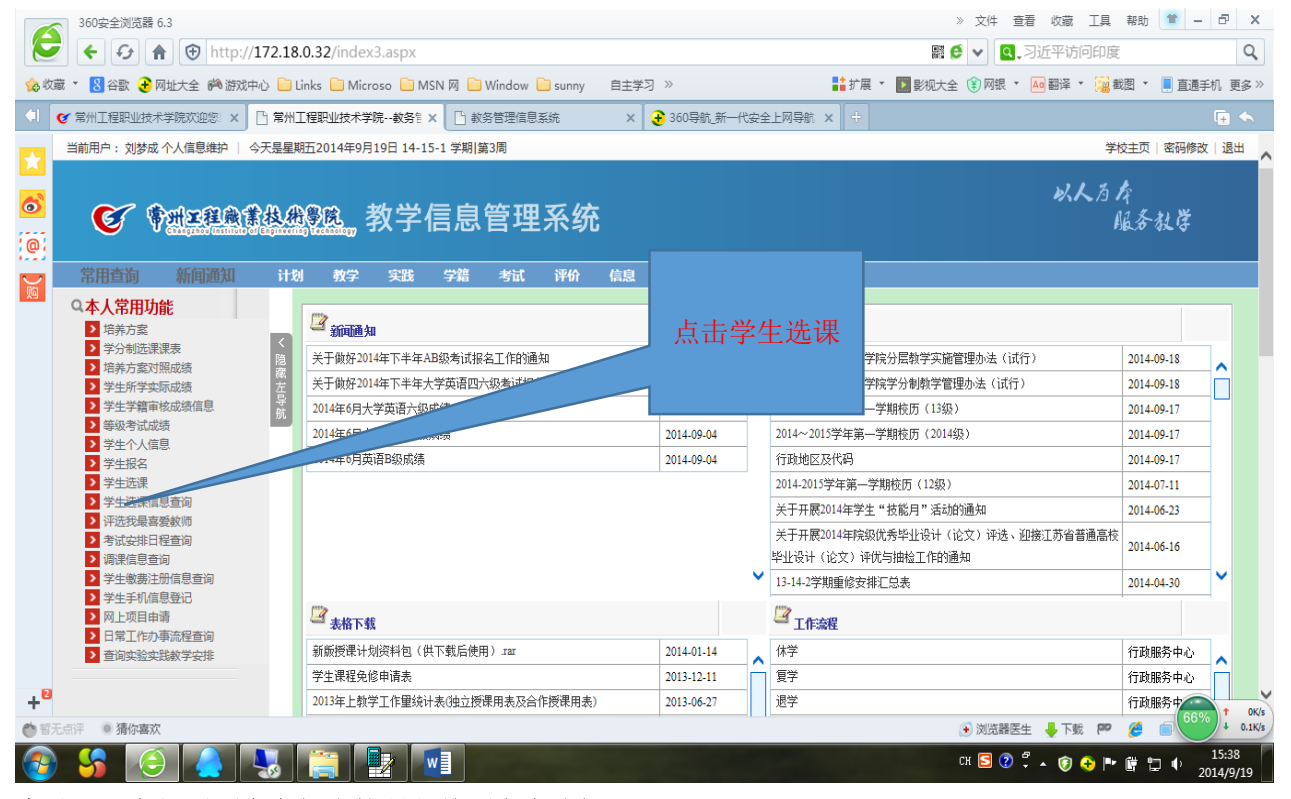

步骤二、在新页面中在相应的课程前面点击选择

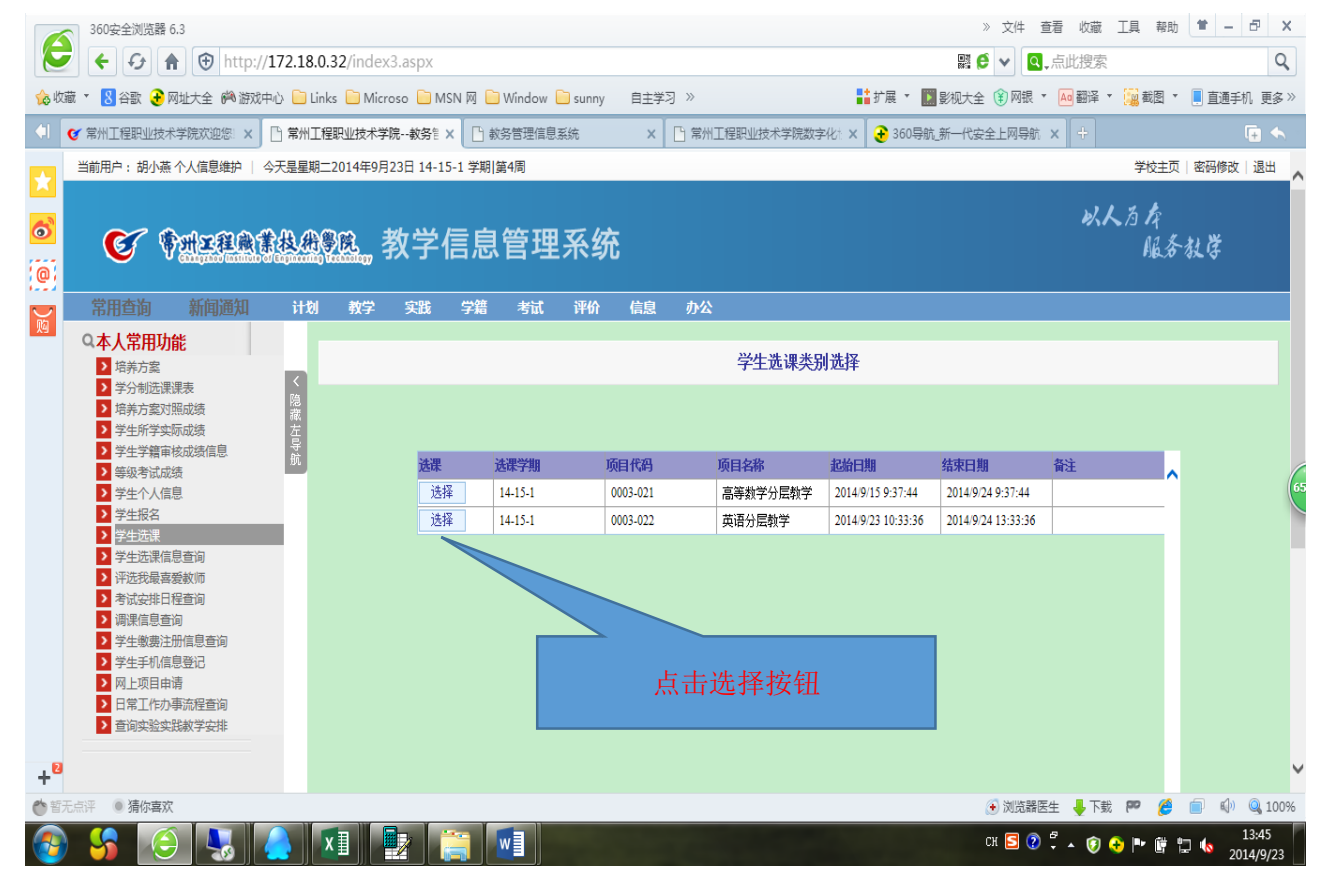

步骤三、新页面出现本人相对应的层次课程,可以选择老师和时间(但是只可以选择其中一个,系统也自动判断只允许选择一个组合。可以点击教师名称,查看该教师的个人信息,明确了教师(时间)后,点击选择。

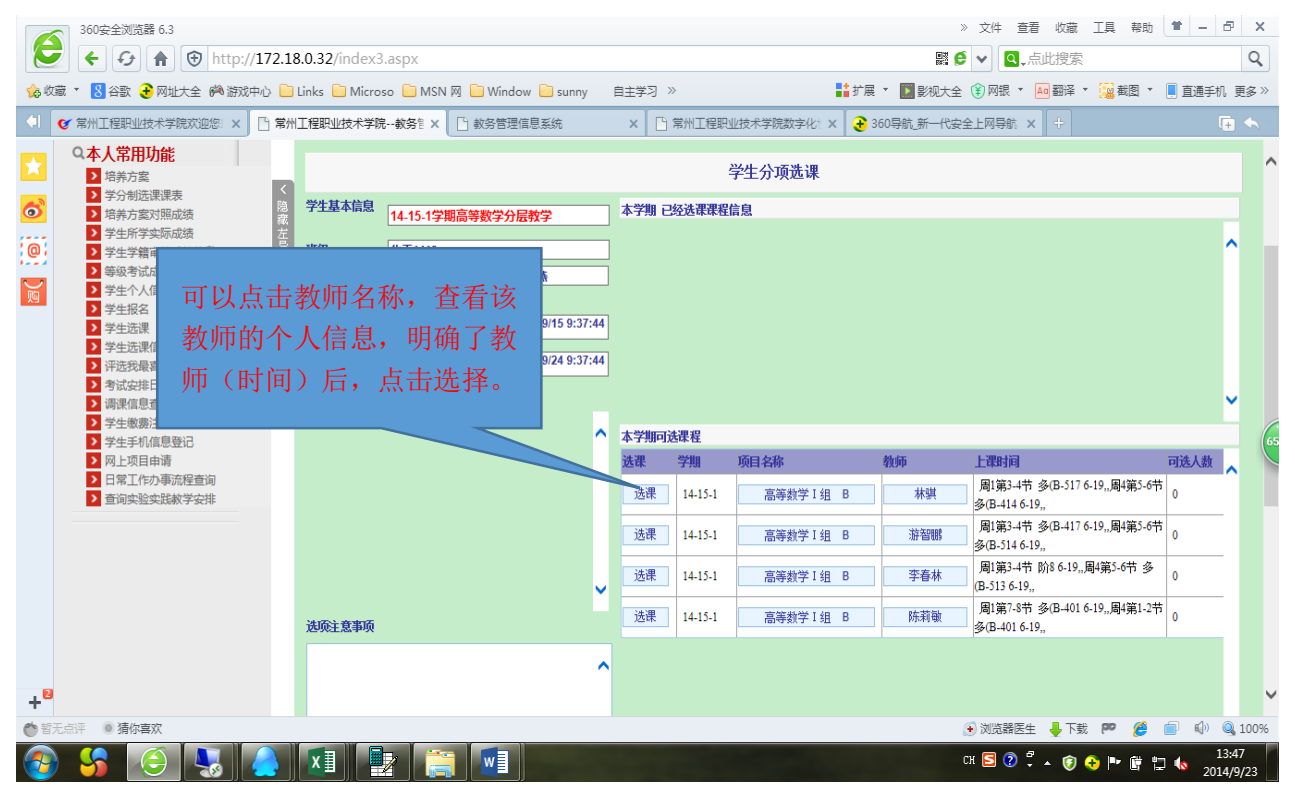

#### 步骤四、在新窗口中点击确定

| 6          | 360安全浏览器 6.3<br><b>(</b> ・ ・ ・ ・ ・ ・ ・ ・ ・ ・ ・ ・ ・ ・ ・ ・ ・ ・ ・                                           | 18.0.32/index3.aspx                                                          |                                         | ※文件 查看 收藏 工具<br>器 € ♥                                                                                                    | 帮助 单 -  X            |
|------------|----------------------------------------------------------------------------------------------------|------------------------------------------------------------------------------|-----------------------------------------|----------------------------------------------------------------------------------------------------|----------------------|
| <b>1</b>   | 藏 🔻 💈 谷歌 📀 网址大全 🏟 游戏中心 🚞                                                                                 | ] Links 🧎 Microso 📔 MSN 🕅 📋 Window 🗎 sunny                                   | 自主学习 »                                  | 🚦 扩展 🔻 🔝 影视大全 🕄 网银 👻 🚾 翻译 👻 🧱                                                                                                    | 戦图 🔻 📕 直通手机 更多 »     |
|            | 🥑 常州工程职业技术学院欢迎您: 🗙 📑 常州                                                                                  | ₩工程职业技术学院教务計 × 【□】教务管理信息系统                                                   | × 🗋 常州工程职业技术学院数字化                       | は 🗙 🛃 360导航_新一代安全上网导航 🗙 🕂                                                                                                    | 🕞 🌜                  |
| ★<br>⊚     | Q本人常用功能           》培养方案           2 学分制选课课表           > 培养方案対照成绩                                         | 学生基本信息 14-15-1学期高等数学分后数学                                                     | 学生分项选调                                  | Ŗ                                                                                                    | ^                    |
| 0          | <ul> <li>&gt; 学生所学实际成绩</li> <li>&gt; 学生学籍审核成绩信息</li> <li>&gt; 学生学籍审核成绩信息</li> <li>&gt; 等级考试成绩</li> </ul> | <ul> <li>班级 化工1413</li> <li>学号 201403340 姓名 胡小燕</li> <li>体育选项印現信息</li> </ul> |                                         |                                                                                                    | ^                    |
|            | 点击确定<br>> ※法我最喜爱款师 > 考试安排日程查询 > 灣黑信息查询 ? 生生蜀注册信息查询 ? 生生蜀注册信息查询 ? 生生机信息登记 > 如日本差                          | <u>法理学期</u> 14-15-1 法課日期 (未自网页的)<br>可法课[] 1<br>次<br>学生已法理信息 (2015)<br>7      | 息 × * * * * * * * * * * * * * * * * * * | ésés: L309-¥3                                                                                                    |                      |
|            | <ul> <li>▶ 日常工作力事流程查询</li> <li>▶ 查询实验实践教学安排</li> </ul>                                                   |                                                                              | ·····································   | I组 B         林琪         周1第3-4节 多(B-517 6-19,周<br>多(B-414 6-19,<br>周1第3-4节 多(B-417 6-19,周<br>可3-4节 多(B-417 6-19,周<br>可3-4节 多(B-417 6-19,周<br>可3-4节 多(B-417 6-19,周<br>可3-4节 多(B-417 6-19,周<br>可3-4节 多(B-417 6-19,周<br>可3-4节 多(B-417 6-19,周<br>可3-4节 多(B-417 6-19,周<br>可3-4节 多(B-417 6-19,周<br>可3-4节 多(B-417 6-19,周<br>可3-4节 9(B-417 6-19,周<br>可3-4节 9(B-417 6-19,周<br>可3-4节 9(B-417 6-19,周<br>可3-4节 9(B-417 6-19,周<br>可3-4节 9(B-417 6-19,周<br>可3-4节 9(B-417 6-19,周<br>可3-4节 9(B-417 6-19,周<br>可3-4节 9(B-417 6-19,周<br>可3-4节 9(B-417 6-19,B<br>可3-4节 9(B-417 6-19,B<br>可3-4节 9(B-417 6-19,B<br>可3-4节 9(B-417 6-19,B<br>可3-4节 9(B-417 6-19,B<br>可3-4节 9(B-417 6-19,B<br>可3-4节 9(B-417 6-19,B<br>可3-4节 9(B-417 6-19,B<br>可3-4节 9(B-417 6-19,B<br>可3-4节 9(B-417 6-19,B) | 4第5-6节 0<br>4第5-6节 0 |
|            |                                                                                                    |                                                                              | 送课 14-15-1 高等数学 1                       | 345-14-6-19,,<br>1组 B 李春林 周1第3-4节 阶8 6-19,,周4第5-<br>(B-513 6-19,,                                                                                                    | 6节多 0                |
|            |                                                                                                    | 选项注意事项                                                                       | 选课 14-15-1 高等数学 I                       | I组 B 陈莉敏 周1第7-8节多(B-4016-19,周<br>多(B-4016-19,                                                                                                    | 4第1-2节 0             |
| +          |                                                                                                    |                                                                              | ^                                       |                                                                                                    | ~                    |
| 0 <b>ਬ</b> | 无点評 ● 猜你喜欢                                                                                               |                                                                              |                                         | 💽 浏览器医生 🚽 下载 🔎                                                                                                    | 🏉 🗐 🕼 🔍 100%         |
| 6          |                                                                                                    |                                                                              |                                         | ch 互 🖗 🖡 🤪 🕂                                                                                                    | 13:55<br>2014/9/23   |

### 步骤五、在新窗口中点击确定

|          | 360安全浏览器 6.3                                                                                                    |                                                                                                    |                                                    |                  |                                            |                  | :           | > 文件 查看 收藏 工具 帮助                                | # =          | ₽ ×            | ;  |
|----------|----------------------------------------------------------------------------------------------------|----------------------------------------------------------------------------------------------------|----------------------------------------------------|------------------|--------------------------------------------|------------------|-------------|-------------------------------------------------|--------------|----------------|----|
|          |                                                                                                    | 8.0.32/index3.aspx                                                                                                    |                                                    |                  |                                            |                  |             | ▲ Q,点此搜索                                        |              | Q              |    |
| 슎 收      | 藏 🔻 🙁 谷歌 📀 网址大全 🏟 游戏中心 📄                                                                                                    | Links 📄 Microso 📄 MSN                                                                                                    | 网 🦲 Window 📄 sun                                   | iny 自主学习 >       | >                                          | <mark>∎</mark> ≛ | "展 🔻 🔝 影视大全 | 👔 网银 🔹 🗛 翻译 🔹 🎇 截图 🔹                            | 📃 直通手机       | 】更多 >>         | >  |
| <b>(</b> | ♂常州工程职业技术学院欢迎您:× □ 常州                                                                                                    | │工程职业技术学院教务                                                                                                    | 🗋 教务管理信息系统                                         | × 🗅              | 常州工程职                                      | 业技术学院数字化: 🗙 🧃    | 360导航_新一代安  | 全上网导航 × +                                       |              | •              |    |
|          | 9.本人常用功能         1         1         1         1         1         1         1         1         1         1         1         1         1         1         1         1         1         1         1         1         1         1         1         1         1         1         1         1         1         1         1         1         1         1         1         1         1         1         1         1         1         1         1         1         1         1         1         1         1         1         1         1         1         1         1         1         1         1         1         1         1         1         1         1         1         1         1         1         1         1         1         1         1         1         1         1         1         1         1         1         1         1         1         1         1         1         1         1         1         1         1         1         1         1         1         1         1         1         1         1         1         1         1         1         1         1 | 学生基本信息         14.15.1学           班级         保工1413           学号         201403340           体育选项印限信息            选课学期         14.15.1           可选课门         1           次         1 | 期高等数学分层教学<br>姓名 胡小燕<br>选课口期 2014/9/15<br>2014/9/24 | <b>本学期</b> 日<br> | 经选课课程<br><b>————————————————————</b><br>为! | 学生分项选课<br>信息     |             |                                                 |              | ^              | ^  |
|          | <ul> <li>&gt; 调课信息查询</li> <li>&gt; &gt;      <li>&gt; &gt;      <li>&gt; ⇒      <li>⇒      <li>⇒      <li>⇒      <li>⇒      <li>⇒      <li>⇒      <li>⇒      <li>⇒      <li>⇒      <li>⇒      <li>⇒      <li>⇒      <li>⇒      <li>⇒      </li> </li></li></li></li></li></li></li></li></li></li></li></li></li></li></li></li></ul>                                                                                                    | 学生已选课信息                                                                                                    |                                                    |                  |                                            |                  |             |                                                 |              | ~              |    |
|          | ▶ 学生手机信息强                                                                                                    |                                                                                                    |                                                    |                  |                                            |                  |             |                                                 |              | _ (            | 65 |
|          |                                                                                                    | 定                                                                                                    |                                                    | ā                | 锭                                          | 项目名称             | 教师          | 上课时间                                            | 可选人数         |                |    |
|          | <ul> <li>▲ 百雨上160年前</li> <li>▲ 百旬实验实践制</li> </ul>                                                                                                    |                                                                                                    | U                                                  | 2245             |                                            | 高等数学 I组 B        | 林骐          | 周1第3-4节多(B-5176-19,,周4第5-6节<br>多(B-4146-19,,    | 0            |                |    |
|          |                                                                                                    |                                                                                                    |                                                    | 选课               | 14-15-1                                    | 高等数学 I组 B        | 游智鵬         | 周1第3-4节 多(B-417 6-19,,周4第5-6节<br>多(B-514 6-19,, | 0            |                |    |
|          |                                                                                                    |                                                                                                    |                                                    | ▶ 选课             | 14-15-1                                    | 高等数学 I组 B        | 李春林         | 周1第3-4节 阶8 6-19,,周4第5-6节 多<br>(B-513 6-19,,     | 0            |                |    |
|          |                                                                                                    | 选项注意事项                                                                                                    |                                                    | 选课               | 14-15-1                                    | 高等数学 I组 B        | 陈莉敏         | 周1第7-8节多(B-4016-19,,周4第1-2节<br>多(B-4016-19,,    | 0            |                |    |
| +8       |                                                                                                    |                                                                                                    |                                                    | ^                |                                            |                  |             |                                                 |              |                | ~  |
| 0        | 无点评 💿 猜你喜欢                                                                                                    |                                                                                                    |                                                    |                  |                                            |                  |             | 🖲 浏览器医生 👆 下載 📪 🌽                                | <b>(</b> )   | Q 100%         | 6  |
| -        | ) 😘 🧉 🛃 🦲                                                                                                    |                                                                                                    |                                                    |                  |                                            |                  |             | ck 互 🕜 🖡 🔺 🝞 📀 🖿 🛱 🖿                            | 1 🔥 1<br>201 | 3:56<br>4/9/23 | 1  |

#### 步骤六、该页面表面成功选课。但是如果发现自己的选择错了,点击课程前面的退课

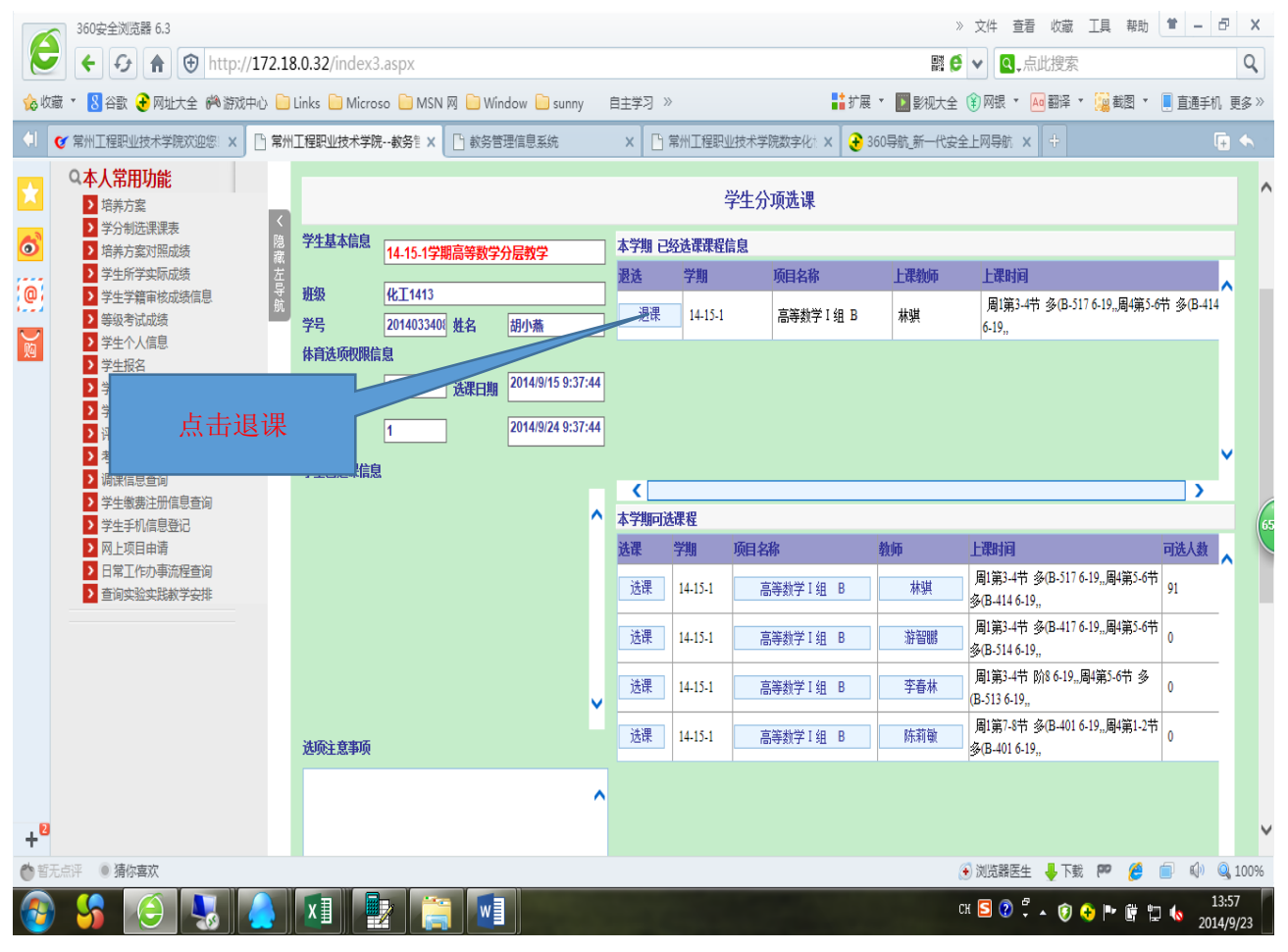

## 步骤七、在新窗口中点击确定

| 360安全浏览器 6.3                                                                                                    |                                                                                                    |                                                                                                    |                                                             |                                                                                                    |                                                                                                    |                                                                                                    |                                                                                                    |                                                                                                    |                                                                                                    |
|----------------------------------------------------------------------------------------------------|----------------------------------------------------------------------------------------------------|----------------------------------------------------------------------------------------------------|-------------------------------------------------------------|----------------------------------------------------------------------------------------------------|----------------------------------------------------------------------------------------------------|----------------------------------------------------------------------------------------------------|----------------------------------------------------------------------------------------------------|----------------------------------------------------------------------------------------------------|----------------------------------------------------------------------------------------------------|
| 😂 🗲 🗲 🏦 😌 http://172.                                                                                                    | .18.0.32/index:                                                                                                    | 3.aspx                                                                                                    |                                                             |                                                                                                    |                                                                                                    |                                                                                                    |                                                                                                    | ● ✔ Q.点此搜索                                                                                                    | Q                                                                                                    |
| ☆ 收藏 ▼ 8 谷歌 € 网址大全 ● 游戏中心 (                                                                                                    | 📄 Links 📄 Micro                                                                                                    | oso 📄 MSN 🕅 📄 Win                                                                                                    | ndow 📄 sunny                                                | 自主学习 »                                                                                                    |                                                                                                    | ■ 11月                                                                                                    | 展 🔹 🚺 影视大全                                                                                                    | 👔 🕅 🐨 🗛 翻译 🔻 🧝                                                                                                    | 截图 🔹 📕 直通手机 更多 »                                                                                                    |
| ● 第州工程职业技术学院欢迎您: × □ 第                                                                                                    | 常州丁程职业技术学》                                                                                                    | 浣教务 ▮ X □ 報务管                                                                                                    | 理信息系统                                                       | x Dia                                                                                                    | 洲丁程职业                                                                                                    | 技术学院数字化: ×                                                                                                    | 360导航,新一代运                                                                                                    |                                                                                                    |                                                                                                    |
| Q本人堂田功能                                                                                                    |                                                                                                    |                                                                                                    |                                                             |                                                                                                    |                                                                                                    |                                                                                                    |                                                                                                    |                                                                                                    |                                                                                                    |
| ★ PACHTURNE ▶ 培养方案                                                                                                    |                                                                                                    |                                                                                                    |                                                             |                                                                                                    | 学                                                                                                    | 生分项选课                                                                                                    |                                                                                                    |                                                                                                    |                                                                                                    |
| <ul> <li>▶ 学分制选课课表</li> <li>▶ 培美古安对肥成结</li> </ul>                                                                                                    | 《<br>急 学 <u>生基本信息</u>                                                                                                    |                                                                                                    | 八户物件                                                        | 本学期已約                                                                                                    | <b>达课课</b> 程信                                                                                                    | 良                                                                                                    |                                                                                                    |                                                                                                    |                                                                                                    |
| <ul> <li>✓ 石井万葉八葉成成</li> <li>&gt; 学生所学实际成绩</li> </ul>                                                                                                    | 威                                                                                                    | 14-13-1子则同守奴子7                                                                                                    | 刀运蚁子                                                        | 退选                                                                                                    | 学期                                                                                                    | 项目名称                                                                                                    | 上课教师                                                                                                    | 上课时间                                                                                                    |                                                                                                    |
| <ul> <li>● 学生学籍审核成绩信息</li> <li>● 第二章 ● 第二章 ● 第二章</li></ul>                                                                                                    | f <del>班级</del><br>航                                                                                                    | 化工1413                                                                                                    | [                                                           | 退课                                                                                                    | 14-15-1                                                                                                    | 高簧教学 I 组 B                                                                                                    | 林琪                                                                                                    | 周1第3-4节 多(B-5176-19,                                                                                                    | "周4第5-6节多(B-414                                                                                                    |
| <ul> <li>→ 学生个人信息</li> </ul>                                                                                                    | 学号                                                                                                    | 2014033408 姓名<br>≐自                                                                                                    | 胡小燕                                                         |                                                                                                    |                                                                                                    |                                                                                                    | 11.0.1                                                                                                    | 6-19,,                                                                                                    |                                                                                                    |
| > 学生报名                                                                                                    | 体目匹坝饮候情                                                                                                    | 14 15 1 24 28 07 88                                                                                                    | 来白网页的活自                                                     |                                                                                                    |                                                                                                    | <b>x</b>                                                                                                    |                                                                                                    |                                                                                                    |                                                                                                    |
| > 学生选课信息查询                                                                                                    | 司法准门                                                                                                    |                                                                                                    |                                                             | _                                                                                                    |                                                                                                    |                                                                                                    |                                                                                                    |                                                                                                    |                                                                                                    |
| <ul> <li>         · 評选我最喜爱教师         ·         ·         ·</li></ul>                                                                                                    | 次                                                                                                    | 1                                                                                                    | A 1407                                                      | 医普通体系外征                                                                                                    | 12661TE F1 177 3                                                                                                    | ,                                                                                                    |                                                                                                    |                                                                                                    | J                                                                                                    |
| <ul> <li>→ 调調</li> </ul>                                                                                                    | 学生已选课信息                                                                                                    | 2                                                                                                    |                                                             | 유호 또한 그 해진한                                                                                                    | 伸动火口吗;                                                                                                    | ·                                                                                                    |                                                                                                    |                                                                                                    |                                                                                                    |
| ▲ 点击确定                                                                                                    |                                                                                                    |                                                                                                    |                                                             |                                                                                                    |                                                                                                    |                                                                                                    |                                                                                                    |                                                                                                    |                                                                                                    |
|                                                                                                    |                                                                                                    |                                                                                                    |                                                             | 确定                                                                                                    | 取消                                                                                                    | i l                                                                                                    | 教师                                                                                                    | 上课时间                                                                                                    | 可选人数                                                                                                    |
|                                                                                                    |                                                                                                    |                                                                                                    |                                                             | 2 Miles                                                                                                    |                                                                                                    | 为学I组 B                                                                                                    | 林骐                                                                                                    | 周1第3-4节 多(B-517 6-19,,周                                                                                                    | 4第5-6节 91                                                                                                    |
| 2 直调实验实践教子安排                                                                                                    |                                                                                                    |                                                                                                    | _                                                           |                                                                                                    |                                                                                                    |                                                                                                    |                                                                                                    | → 多(B-414 6-19,,<br>国1等2 4世 公田 417 6 10 国                                                                                                    | 1/255 4++                                                                                                    |
|                                                                                                    |                                                                                                    |                                                                                                    |                                                             | 选课                                                                                                    | 14-15-1                                                                                                    | 高等数学 I组 B                                                                                                    | 游智鵬                                                                                                    | 多(B-514 6-19,,)高<br>多(B-514 6-19,,)                                                                                                    | 0                                                                                                    |
|                                                                                                    |                                                                                                    |                                                                                                    |                                                             | 选课                                                                                                    | 14-15-1                                                                                                    | 高等約学 I 组 B                                                                                                    | 李春林                                                                                                    | 周1第3-4节 阶8 6-19,,周4第5-                                                                                                    | -6节多 0                                                                                                    |
|                                                                                                    |                                                                                                    |                                                                                                    | ×                                                           | ·                                                                                                    |                                                                                                    | That is your a state                                                                                                    |                                                                                                    | (B-513 6-19),<br>田1第7 9共 冬(P 401 6 10 国                                                                                                    | 1/第1 2世                                                                                                    |
|                                                                                                    | 选项注意事项                                                                                                    |                                                                                                    |                                                             | 选课                                                                                                    | 14-15-1                                                                                                    | 高等数学 I组 B                                                                                                    | 陈莉敏                                                                                                    | 多(B-401 6-19,,周<br>多(B-401 6-19,,周                                                                                                    | 0                                                                                                    |
|                                                                                                    |                                                                                                    |                                                                                                    |                                                             | ]                                                                                                    |                                                                                                    |                                                                                                    |                                                                                                    |                                                                                                    |                                                                                                    |
|                                                                                                    |                                                                                                    |                                                                                                    |                                                             |                                                                                                    |                                                                                                    |                                                                                                    |                                                                                                    |                                                                                                    |                                                                                                    |
| +"                                                                                                    |                                                                                                    |                                                                                                    |                                                             |                                                                                                    |                                                                                                    |                                                                                                    |                                                                                                    |                                                                                                    |                                                                                                    |
| ● 皆无点评 ● 猜你喜欢                                                                                                    |                                                                                                    |                                                                                                    |                                                             |                                                                                                    |                                                                                                    |                                                                                                    |                                                                                                    | 🕑 浏览器医生 🚽 下载 🔎                                                                                                    | 🏉 📄 🕼 Q.100%                                                                                                    |
| 🊱 😘 🕒 😓                                                                                                    | X                                                                                                    | 2 🤗 🛯                                                                                                    |                                                             |                                                                                                    |                                                                                                    |                                                                                                    |                                                                                                    | сн 互 🕐 🛱 🔺 🔇 📀 🍉                                                                                                    | 13:58 🖞 🕼 13:58 🖞                                                                                                    |
|                                                                                                    |                                                                                                    |                                                                                                    |                                                             |                                                                                                    |                                                                                                    |                                                                                                    |                                                                                                    |                                                                                                    |                                                                                                    |
| 上下 在新窗口山上                                                                                                    | 于去确定                                                                                                    |                                                                                                    |                                                             |                                                                                                    |                                                                                                    |                                                                                                    |                                                                                                    |                                                                                                    |                                                                                                    |
| 步骤八、在新窗口中点                                                                                                    | 、击确定                                                                                                    |                                                                                                    |                                                             |                                                                                                    |                                                                                                    |                                                                                                    |                                                                                                    |                                                                                                    |                                                                                                    |
| 步骤八、在新窗口中点                                                                                                    | 法击确定                                                                                                    |                                                                                                    |                                                             |                                                                                                    |                                                                                                    |                                                                                                    |                                                                                                    | » 文件 查看 收藏 工具                                                                                                    | 帮助 🕇 🗕 🗗 🗙                                                                                                    |
| 步骤八、在新窗口中点                                                                                                    | 、击确定<br>.18.0.32/index3                                                                                                    | 3.aspx                                                                                                    |                                                             |                                                                                                    |                                                                                                    |                                                                                                    |                                                                                                    | »文件查看收藏 I具                                                                                                    | 帮助 单 — 🗗 🗙                                                                                                    |
|                                                                                                    | <b>(18.0.32/index</b>                                                                                                    | 3.aspx                                                                                                    |                                                             |                                                                                                    |                                                                                                    | B* 4+5                                                                                                    |                                                                                                    | 》文件查看版意工具<br>● ✔ Q.点此搜索                                                                                                    |                                                                                                    |
| 步骤八、在新窗口中点<br>360g全浏览器 6.3<br>← ひ ♠ ♥ http://172<br>‰ <sup>gkg ・</sup> 8 谷歌 € 网址大全 斜 部城中心 (                                                                                                    | 点击确定<br>1.18.0.32/index3                                                                                                    | 3.aspx<br>oso 📄 MSN 网 📄 Win                                                                                                    | ndow 🗋 sunny                                                | 自主学习 »                                                                                                    |                                                                                                    | <b>二</b><br>(1)<br>(1)<br>(1)<br>(1)<br>(1)<br>(1)<br>(1)<br>(1)                                                                                                    | (調査)<br>展 * 「1100 BW大全)                                                                                                    | » 文件 査吾 收藏 工具<br>● ♥ ◎ ,点此搜索<br>全 ● @ 限 ▼ № 翻译 ▼ 🧝                                                                                                    | 報助 单 - ♂ ×<br>Q<br>截图 × 🖲 直通手机 更多 >>                                                                                                    |
| <ul> <li>         ・ ・・・・・・・・・・・・・・・・・・・・・・・・・・・</li></ul>                                                                                                    | <ul> <li>         点 古 确 定      </li> <li>         .18.0.32/index3      </li> <li>         Links Micro      </li> <li>         Micro      </li> <li>         Mirgsugt 未学修      </li> </ul>                                                                                                    | 3.aspx<br>oso                                                                                                    | ndow <mark>)</mark> sunny<br>理信息系统                          | 自主学习 »<br>× []第                                                                                                    | 3州工程职业                                                                                                    | ■■■■■■■■■■■■■■■■■■■■■■■■■■■■■■■■■■■■                                                                                                    | 驟 ▼ ■ 影视大全<br>360导航 新一代会                                                                                                    | <ul> <li>&gt; 文件 查看 收蔵 I具</li> <li>● ● ● ● ● ● ● ● ● ● ● ● ● ● ● ● ● ● ●</li></ul>                                                                                                    | 報助 单 - ♂ ×<br>Q<br>載図 * 🖡 直通手机 更多≫                                                                                                    |
| <ul> <li>         ・ ・・・・・・・・・・・・・・・・・・・・・・・・・・・</li></ul>                                                                                                    | 気 击 确 定<br>∴18.0.32/index:<br>〕Links 〕 Micro<br>計工程职业技术学校                                                                                                    | 3.aspx<br>oso 🕞 MSN 网 🔓 Win<br>洗赦务言 x 🕒 赦务管                                                                                                    | ndow <mark>D</mark> sunny<br>理信息系统                          | 自主学习 》<br>× []第                                                                                                    | 3州工程职业4                                                                                                    | ■                                                                                                    | 副<br>展 * 🚺 影视大全<br>360导航_新一代安                                                                                                    | <ul> <li>&gt; 文件 査者 收蔵 I具</li> <li>◆ Q,点比搜索</li> <li>● ● ○ Q,点比搜索</li> <li>● ○ M銀 ▼ M 翻译 ▼ (2)</li> <li>○ 全上内导航 × (4)</li> </ul>                                                                                                    | 帮助 单 - ♂ X<br>Q<br>載图 × 🖡 直通手机 更多 ×                                                                                                    |
| <ul> <li>歩骤八、在新窗口中点</li> <li>300安全测点器 6.3</li> <li>← ← ← ↑ ● http://172.</li> <li>☆ <sup>1</sup> 図 合歌 ● Muth全 純 激放中心</li> <li>③ 常州工程职业技术学院次迎窓 × □ 第</li> <li>○ 常州工程职业技术学院次迎窓 × □ 第</li> <li>○ 本人常用功能</li> <li>○ 培养方案</li> </ul>                                                                                                    | 気击确定<br>.18.0.32/index3<br>し Links い Micro<br>記述工程即业技术学校                                                                                                    | 3.aspx<br>oso D MSN 网 D Win<br>亮 教务智 X 【 ] 教务管                                                                                                    | idow 📄 sunny<br>理信息系统                                       | 自主学习 》<br>X [] 第                                                                                                    | 洲工程职业                                                                                                    | ■■# 扩展<br>技术学院数字化: × 💽<br>生分项选课                                                                                                    | 關 (<br>展 ▼ ) 影视大全<br>360导航 新一代委                                                                                                    | <ul> <li>&gt; 文件 查看 收藏 I具</li> <li>● ♥ </li> <li>● ♥ </li> <li>● , 点比搜索</li> <li>● ● ● ● ● ● ● ● ● ● ● ● ● ● ● ● ● ● ●</li></ul>                                                                                                    | 帮助 单 - ♂ ×<br>Q<br>載图 × 🖲 直通手机 更多 »                                                                                                    |
| <ul> <li>歩骤八、在新窗口中点</li> <li>360安全浏览器 6.3</li> <li>← 分 ↑ ● http://172</li> <li>☆ 炊菜 ・ 8 谷歌 ● 网以大全 斜 游戏中心</li> <li>● 常州工程职业技术学院次迎您 × ○ 常</li> <li>● な人常用功能</li> <li>○ 培养方案</li> <li>● 学分前达累累表</li> </ul>                                                                                                    | <ul> <li>         気 古 确 定      </li> <li>         118.0.32/index:      </li> <li>         11nks Micro      </li> <li>         以前本 前     </li> <li>         第11 星駅型技术学校     </li> <li>         第44 基本信息     </li> </ul>                                                                                                    | 3.aspx<br>oso D MSN 网 D Win<br>境-教务計 X [] 教务部                                                                                                    | ndow 🗋 sunny<br>理信息系统                                       | 自主学习 》<br>X []第                                                                                                    | 에그程职业<br><i>学</i>                                                                                                    | ■■###<br>技术学院数字化: × そ<br>2<br>生分项选课<br>自                                                                                                    | 翻(<br>展 ▼ 図 影视大全<br>360导航_新一代安                                                                                                    | <ul> <li>&gt; 文件 查看 收藏 I具</li> <li>● ● ● ● ● ● ● ● ● ● ● ● ● ● ● ● ● ● ●</li></ul>                                                                                                    | 報助                                                                                                    |
| <ul> <li>歩骤八、在新窗口中点</li> <li>300安全浏览器 6.3</li> <li>● 「● http://172</li> <li>● 炊壺 * ● 合配 ● http://172</li> <li>● 炊壺 * ● 合配 ● Mttp://172</li> <li>● 炊壺 * ● 合配 ● Mttp://172</li> <li>● 炊壺 * ● 合配 ● Mttp://172</li> <li>● 「● http://172</li> <li>● 「● http://172</li> <li>● 「● http://172</li> <li>● 「● http://172</li> <li>● 「● http://172</li> <li>● 「● http://172</li> <li>● 「● http://172</li> <li>● 「● http://172</li> <li>● 「● http://172</li> <li>● 「● ● http://172</li> <li>● ○ http://172</li> <li>● ○ http://172</li></ul>                                                                                                    | <ul> <li>         (18.0.32/index:</li></ul>                                                                                                    | 3.aspx<br>oso MSN 网                                                                                                    | ndow 📄 sunny<br>理信息系统<br>分层教学                               | 自主学习 »<br>× ① 第<br>本学期 已級                                                                                                    | 3州工程职业<br>学<br>送 <b>选课课程</b> 信                                                                                                    | ■# 扩展<br>技术学院数字化: ×<br>全<br>分项选课<br>息<br>6日444                                                                                                    | 器 (<br>展 ▼ ) 2 影视大会<br>360号航 新一代参<br>19944年                                                                                                    | ※ 文件 査者 收蔵 I具<br>● ● ● ● ● ○ 点 点 此 授 索<br>● ● ● ● ● ● ● ● ● ● ● ● ● ● ● ● ● ● ●                                                                                                     | 帮助 单 — ♂ ×<br>Q<br>載図 ▼ 🖲 直通手机 更多 >>                                                                                                    |
| <ul> <li>歩骤八、在新窗口中点</li> <li>300安全浏览器 6.3</li> <li>● 分 ↑ ● http://172</li> <li>◎ bttp://172</li> <li>◎ bttp://172</li> <li>◎ bttp://172</li> <li>◎ bttp://172</li> <li>◎ bttp://172</li> <li>◎ bttp://172</li> <li>◎ bttp://172</li> <li>◎ bttp://172</li> <li>○ bttp://172</li> <li>○ bttp://172</li> <l< td=""><td><ul> <li> <b>法</b> 市 确 定<br/>·18.0.32/index:      </li> <li>             Links □ Micro         </li> <li>             Шпкв □ Micro         </li> <li>             Шпкв □ Micro         </li> <li>             Шпкв □ Micro         </li> <li>             Шпкв □ Micro         </li> <li>             Шпкв □ Micro         </li> <li>             Шпкв □ Micro         </li> <li>             Шпкв □ Micro         </li> <li>             Шпкв □ Micro         </li> <li>             Шпкв         </li> <li>             Шпкв         </li> <li>             Шпкв         </li> <li>             Шпкв         </li> <li>             Шпкв         </li> <li>             Шпкв         </li> <li>             Шпкв         </li> <li>             Шпкв         </li> <li>             Шпкв         </li> <li>             Шпкв         </li> <li>             Шпкв         </li> </ul> </td></l<></ul>                                                                                                    | <ul> <li> <b>法</b> 市 确 定<br/>·18.0.32/index:      </li> <li>             Links □ Micro         </li> <li>             Шпкв □ Micro         </li> <li>             Шпкв □ Micro         </li> <li>             Шпкв □ Micro         </li> <li>             Шпкв □ Micro         </li> <li>             Шпкв □ Micro         </li> <li>             Шпкв □ Micro         </li> <li>             Шпкв □ Micro         </li> <li>             Шпкв □ Micro         </li> <li>             Шпкв         </li> <li>             Шпкв         </li> <li>             Шпкв         </li> <li>             Шпкв         </li> <li>             Шпкв         </li> <li>             Шпкв         </li> <li>             Шпкв         </li> <li>             Шпкв         </li> <li>             Шпкв         </li> <li>             Шпкв         </li> <li>             Шпкв         </li> </ul>                                                                                                    | 3.aspx<br>>so                                                                                                    | ndow 🗋 sunny<br>理信息系统<br>分层教学                               | 自主学习 》<br>× ① 第<br>本学期 已約<br>激选                                                                                                    | 洲工程职业社<br>学<br>ジ<br>増<br>ジ<br>ジ<br>学                                                                                                    | ■#扩展<br>技术学院数字化: ×<br>全<br>分项选课<br>息<br><u> 项目名称</u>                                                                                                    | 器                                                                                                    | ※ 文件 査吾 收蔵 I具<br>● ● ● ● ○ 点点此没変<br>● ● ○ ○ ○ 点点此没変<br>● ● ○ ○ ○ ○ ○ ○ ○ ○ ○ ○ ○ ○ ○ ○ ○ ○ ○ ○                                                                                                    |                                                                                                    |
| <ul> <li>         ・・・・・・・・・・・・・・・・・・・・・・・・・・・・・</li></ul>                                                                                                    | <ul> <li> <b>「古确定</b> </li> <li>             118.0.32/index:         </li> <li>             Links □ Micro         </li> <li>             Шикs □ Micro         </li> <li>             Шикз □ Micro         </li> <li>             Шикз □ Micro         </li> <li>             Шикз □ Micro         </li> <li>             Шикз □ Micro         </li> <li>             Шикз □ Micro         </li> <li>             Шикз □ Micro         </li> <li>             Шикз □ Micro         </li> <li>             Шикз □ Micro         </li> <li>             Шикз □ Micro         </li> <li>             Шикз □ Micro         </li> <li>             Шикз         </li> <li>             Ÿ生基本信息         </li> <li>             Ши         </li> <li>             Ши         </li> <li>             Ши         </li> <li>             Ши         </li> <li>             Ши         </li> <li>             Ши         </li> <li>             Ши         </li> </ul> <li>             Дикана         </li> <li>             Шикана         </li> <li>             Шикана         </li> <li>             Шикана         </li> <li>             Шикана         </li> <li>             Дикана         </li> <li>             Шикана         </li> <li>             Шикана         </li> <li>             Шикана         </li> <li>             Шикана         </li> <li>             Шикана         </li> <li>             Шикана         </li> <li> <ul>             Шикана         </ul></li> <li>             Шикана         </li> <li> <ul>             Шиканааааааааааааааааааааааааааааааааааа</ul></li>                                                                                                    | 3.aspx<br>3.aspx<br>3.aspx<br>3.aspx<br>3.aspx<br>3.aspx<br>3.aspx<br>4.uspx<br>4.uspx<br>4.15.1学期高等数学3<br>4.15.1学期高等数学3<br>4.15.1学科3<br>4.15.1学期高等数学3<br>4.15.1学科3<br>4.15.1学期高等数<br>4.15.1学期高等数<br>4.15.1学科3<br>4.15.1学科3<br>4.15.1学期高等数<br>4.15.1学科3<br>4.15.1学科3<br>4.15.1学科3<br>4.15.1学期高等数<br>4.15.1<br>4.15.1 | ndow isunny<br>理信息系统<br>分层教学<br>超小篇                         | 自主学习 》<br>× □ 第<br><b>本学期 已级</b><br>週<br>選<br>選<br>·                                                                                                    | *州工程职业3<br>学<br>ジ法课课程信:<br>学期<br>] 14-15-1                                                                                                    | ■                                                                                                    | 日<br>展 ▼ 2000<br>副<br>副<br>副<br>の<br>の<br>の<br>の<br>の<br>の<br>の<br>の<br>の<br>の<br>の<br>の<br>の                                                                                                    | 》 文件 查看 收藏 I具<br>● ▼ ● , 点此授索<br>● ▼ ● 一 翻译 ▼ @<br>● ● 研想 ▼ ● 翻译 ▼ @<br>●<br>● ● 研想 ▼ ● 翻译 ▼ @<br>●<br>●<br>●<br>■<br>■<br>■<br>■<br>■<br>■<br>■<br>■<br>●<br>■<br>●<br>■<br>●<br>■<br>●<br>■<br>●<br>■<br>●<br>●<br>●<br>●<br>●<br>●<br>●<br>●<br>●<br>●<br>●<br>●<br>●       | 帮助 单 - ♂ ×<br>Q<br>載图 * 🖡 直通手机 更多 >><br>C • ◆                                                                                                    |
| <ul> <li>歩骤八、在新窗口中点</li> <li>300g全浏览器 6.3</li> <li>◆ 分 ↑ ♥ http://172.</li> <li>◇ 收還 * 8 谷歌 ♥ 网址大全 砕 游戏中心</li> <li>● 常州工程职业技术学院欢迎感 × ● 第</li> <li>● 常州工程职业技术学院欢迎感 × ● 第</li> <li>● 常糸方案</li> <li>● 学名制広課業表</li> <li>● 培养方案</li> <li>● 学名制広課業表</li> <li>● 培养方案</li> <li>● 学名制広課業表</li> <li>● 学生所字实际成绩</li> <li>● 学生所字实际成绩</li> <li>● 学生新育家以高成绩</li> <li>● 学生新育家以高成绩</li> <li>● 学生新育家は成绩</li> <li>● 学生介有信息</li> </ul>                                                                                                    | <ul> <li> <b>気 古 确 定</b> </li> <li>             118.0.32/index:         </li> <li>             Links □ Micro         </li> <li>             Шик □ Micro         </li> <li>             Шик □ Micro         </li> <li>             Шик □ Micro         </li> <li>             Шик □ Micro         </li> <li> <sup>*</sup> <sup>*</sup></li></ul>                                                                                                    | 3.aspx<br>bso                                                                                                    | ndow C sunny<br>理信息系统<br>分层教学<br>胡小燕                        | 自主学习 >><br>× ① 第<br><b>本学期 已約</b><br>週课                                                                                                    | 해工程职业<br><b>学</b><br>5 <b>送课课程信</b><br>]<br>1415-1                                                                                                    | ■<br>数本学院数字化: ×<br>全<br>全<br>全<br>全<br>全<br>か<br>の<br>近<br>课<br>息                                                                                                    | 開)<br>夏 ▼ 2 登祝大会<br>360号航 新一代誌<br>上課税時<br>林規                                                                                                    | 》 文件 重晋 收藏 工具<br>● ● ● ● ● ● ● ● ● ● ● ● ● ● ● ● ● ● ●                                                                                                     | 報助 ¥ - ♂ ×<br>Q<br>載図 * 🖡 直通手机 更多 >><br>( ◆                                                                                                    |
| <ul> <li>歩骤八、在新窗口中点</li> <li>300g全浏览器 6.3</li> <li>◆ 分 ↑ ♥ http://172.</li> <li>◇ 收還 * 8 谷歌 ♥ 网址大全 純 游戏中心</li> <li>● 常用「種類型技术学院次迎恩 × ♥ 第</li> <li>● 常井方案</li> <li>● 特赤方案の開成機</li> <li>● 学生新方案の開成機</li> <li>● 学生新方案の開成機</li> <li>● 学生新方案の開成機</li> <li>● 学生新方案の開成機</li> <li>● 学生</li> <li>● 等数考试成機</li> <li>● 学生</li> </ul>                                                                                                    | 気 古 确 定 1.18.0.32/index: ○ Links ○ Micro ※計工程即业技术学能 ※計工程即业技术学能 ※当 ※提基本信息 班級 ※号                                                                                                    | 3.aspx<br>bso MSN 网 Win<br>烧-教务管 x ① 教务管<br>(化工1413<br>201403340) 姓名<br>意思                                                                                                    | ndow i sunny<br>理信息系统<br>分层教学<br>胡小燕<br>2014/0/15 + 由政      | 自主学习 ≫<br>× □ 第<br>3<br>3<br>3<br>3<br>3<br>3<br>3<br>3<br>3<br>3<br>3<br>3<br>3                                                                                                    | 第一工程职业<br>学<br>送達课课程信<br>学期<br>14-15-1<br>×                                                                                                    | ■# 扩展<br>技术学院数字化: ×<br>全<br>全<br>全<br>全<br>全<br>全<br>全<br>全<br>全<br>合<br>本<br>一<br>、<br>、<br>、<br>全<br>。<br>を<br>生<br>分<br>项<br>选<br>课<br>息                                                                                                    | 開】<br>夏 ▼ 2 登祝大会<br>360导航 新一代家<br>上課親時<br>林規                                                                                                    | 》文件 查看 收藏 I具<br>● ● ● ● ● ● ● ● ● ● ● ● ● ● ● ● ● ● ●                                                                                                     | 報助 ¥ - ♂ ×<br>Q<br>載図 * 🖡 直通手机 更多 >><br>(- ◆                                                                                                    |
| <ul> <li>歩骤八、在新窗口中点</li> <li>300g全浏览器 6.3</li> <li>◆ 分 ↑ ● http://172.</li> <li>◇ 炊壺 * 8 谷歌 ④ 网址大全 吟 游戏中心</li> <li>● 常新 ④ 网址大全 吟 游戏中心</li> <li>● 常新方案</li> <li>● 学生外目底現象表</li> <li>● 学生が有限成绩</li> <li>● 学生外目底成绩</li> <li>● 学生小人信息</li> <li>● 学生</li> <li>● 学生</li> <li>● 学生</li> <li>● 学生</li> <li>● 学生</li> <li>● 学生</li> <li>● 学生</li> <li>● 学生</li> <li>● 学生</li> </ul>                                                                                                    | <ul> <li>         気 古 确 定      </li> <li>         1.18.0.32/index:      </li> <li>         Links  Micro      </li> <li>         1.11 近日     </li> <li>         2.11 近日     </li> <li>         2.11</li></ul>                                                                                                    | 3.aspx<br>oso MSN 网 Win<br>洗-赦务管 x 计 赦务管<br>(化工1413<br>201403340) 姓名<br>意<br>14-15-1 选课日期                                                                                                    | ndow i sunny<br>理信息系统<br>分层教学<br>超小燕<br>2014/9/15 来自网       | 自主学习 >><br>× □ 第<br>本学期 已約<br>別<br>透課<br>③<br>页<br>の消息                                                                                                    | 部二程职业<br>学<br>法建課程信<br>学期<br>14-15-1                                                                                                    | ■# f f<br>技术学院数字化: ×<br>全<br>生<br>分项选课<br>息                                                                                                    | 開<br>夏 ▼ 200 参称大会<br>360号航 新一代会<br>上課教师の<br>林琪                                                                                                    | ※ 文件 重晋 收蔵 工具<br>● ♥ 00,点此投気<br>● ● ● 一 一 一 一 一 一 一 一 一 一 一 一 一 一 一 一 一                                                                                                    | 報助 ¥ - ♂ ×<br>Q<br>載图 ◆ ● 直通手机 更多 >><br>● ◆                                                                                                    |
| <ul> <li>歩骤八、在新窗口中点</li> <li>300g全浏览器 6.3</li> <li>◆ 分 ↑ ● http://172.</li> <li>◇ 炊壺 * ⑧ 谷歌 ④ 网址大全 吟 游戏中心</li> <li>● 常新方案</li> <li>● 常新方案</li> <li>● 学生所学实际成绩</li> <li>● 学生所学实际成绩</li> <li>● 学生外省度</li> <li>● 等级考试成绩</li> <li>● 学生人信息</li> <li>● 学生</li> <li>● 学生</li> </ul>                                                                                                    | <ul> <li>         (18.0.32/index:</li></ul>                                                                                                    | 3.aspx<br>bso MSN 网 Win<br>洗-赦务管 x 计 赦务管<br>(化工1413<br>201403340) 姓名<br>意息<br>14-15-1 法课日期<br>1                                                                                                    | ndow i sunny<br>理信息系统<br>分层教学<br>2014/9/15 未自网<br>2014/9/24 | 自主学习 >><br>× □ 第<br><b>本学期 已刻</b><br><b>没法</b><br>〕<br>②課                                                                                                    | 部二程职业<br>学<br>送達課課程信<br>学期<br>」<br>14-15-1<br>エ                                                                                                    | ■<br>数本学院数字化: ×<br>2<br>2<br>2<br>2<br>2<br>3<br>3<br>5<br>5<br>5<br>5<br>5<br>5<br>5<br>5<br>5<br>5<br>5<br>5<br>5                                                                                                    | 開<br>展 ▼ ■ 影視大生<br>360号航 新一代誌<br>上課税师<br>林琪                                                                                                    | <ul> <li>&gt; 文件 重音 收蔵 工具</li> <li>● ● ● ● ● ● ● ● ● ● ● ● ● ● ● ● ● ● ●</li></ul>                                                                                                    | 報助 ¥ - ♂ ×<br>Q<br>載图 ◆ 。直通手机 更多 >><br>C ◆<br>J周4第3-6节 多(B-414                                                                                                    |
| <ul> <li> 歩骤人、在新窗口中点 </li> <li> <sup>300</sup>安全测洗器 6.3 </li> <li> ◆ 分 ↑ ● http://172. </li> <li> ◇ 炊蔵 * ③ 谷歌 ④ 网址大全 純 游沈中心 ● </li> <li> ③ ○ ○ 常州工程职业技术学院次迎您 × ○ 第 </li> <li> ○ ○ 本人常用功能  ○ <sup>2</sup> 均利达思課表  </li> <li> ○ <sup>3</sup> 均利达思課表  </li> <li> ○ <sup>4</sup> 均利达思課表  </li> <li> ○ <sup>4</sup> 均利达思課表  </li> <li> ○ <sup>4</sup> 均利达思課表  </li> <li> ○ <sup>4</sup> 均利达思課表  </li> <li> ○ <sup>4</sup> 分前达課表表  </li> <li> ○ <sup>4</sup> 分前达課表表  </li> <li> ○ <sup>4</sup> 分前达課表表  </li> <li> ○ <sup>4</sup> 分前达課表表  </li> <li> ○ <sup>4</sup> 分前达課表表  </li> <li> ○ <sup>4</sup> 分前达課表表  </li> <li> ○ <sup>4</sup> 学生外支际成绩  </li> <li> ○ <sup>4</sup> 学生 </li> <li> ○ <sup>4</sup> 学生  </li> <li> ○ <sup>4</sup> 学生  </li> <li> ○ <sup>4</sup> 子生  </li> <li> ○ <sup>4</sup> 子生  ○ <sup>4</sup> 子生  ○ <sup>4</sup> 子生   </li> </ul>                                                                                                    | <ul> <li>         気 击 确 定      </li> <li>         1.18.0.32/index:      </li> <li>         1.18.0.32/index:      </li> <li>         1.18.0.32/index:      </li> <li>         1.18.0.32/index:      </li> <li>         1.18.0.32/index:      </li> <li>         1.18.0.32/index:      </li> <li>         2.18.0.32/index:      </li> <li>         2.18.0.32/index:      </li> <li></li></ul>                                                                                                    | 3.aspx<br>bso MSN 网 Win<br>洗教务指 x ① 教务部<br>14-15-1学期高等数学/<br>化工1413<br>201403340                                                                                                    | ndow i sunny<br>理信息系统<br>分层教学<br>2014/9/15 未自网<br>2014/9/24 | 自主学习 >><br>× □ 第<br>本学期 已3<br>選進<br>③<br>二<br>二<br>二<br>第<br>二<br>二<br>第<br>二<br>二<br>第<br>二<br>二<br>第<br>二<br>二<br>第<br>二<br>二<br>第<br>二<br>二<br>第<br>二<br>二<br>第<br>二<br>二<br>第<br>二<br>二<br>第<br>二<br>二<br>第<br>二<br>二<br>第<br>二<br>二<br>第<br>二<br>二<br>第<br>二<br>二<br>第<br>二<br>二<br>第<br>二<br>二<br>第<br>二<br>二<br>第<br>二<br>二<br>二<br>二<br>二<br>二<br>二<br>二<br>二<br>二<br>二<br>二<br>二                                                                                                    | 部工程职业<br>学<br>学期<br>14-15-1<br>・<br>・<br>・                                                                                                    | ■                                                                                                    | 器 (<br>展 × 図 影視大会<br>360号航 新一代成<br><b>上課税時</b><br>林骐                                                                                                    | ※ 文件 童君 收蔵 I具<br>● ♥ ● ● , 点比提愛索<br>● ♥ ● ● 翻译 ● ■ 翻译 ● ○<br>※全上同导航 × ●<br>日頃第3-4节 多(B-517 6-19,<br>6-19,                                                                                                    | 報助 ¥ - ♂ ×<br>Q<br>載图 * 。直通手机 更多 >><br>で ◆                                                                                                    |
| <ul> <li> 歩骤人、在新窗口中点 </li> <li> 300安全测洗器 6.3  </li> <li> 4 分 ↑ ● http://172 </li> <li> 300安全测洗器 6.3  </li> <li> 4 分 ↑ ● http://172 </li> <li> 300安全测洗器 6.3  </li> <li> 9 公本人常用功能  </li> <li> 9 塔希方案 </li> <li> 9 塔希方案 </li> <li> 9 塔格方案 </li> <li> 9 塔格方案 </li> <li> 9 塔格方案 </li> <li> 9 塔格方案 </li> <li> 9 塔格方案 </li> <li> 9 塔格方案 </li> <li> 9 塔格方案 </li> <li> 9 塔格方案 </li> <li> 9 日本方案 </li> <li> 9 日本方案 9 日本方案 9 日本方案 9 日本方案 9 日本方案 9 日本方案 9 日本方案 9 日本方案 9 日本方案 9 日本方案 9 日本方案 9 日本方案 9 日本方案 9 日本方案 9 日本方案 9 日本方案 9 日本方案 9 日本方案 9 日本方案 9 日本方案 9 日本方案 9 日本方案 9 日本方案 9 日本方案 9 日本方案 9 日本方案 9 日本方案 9 日本方案 9 日本方案 9 日本方案 9 日本方案 9 日本方案 9 日本方案 9 日本方案 9 日本方案 9 日本方案 9 日本方案 9 日本方案 9 日本方案 9 日本方案 9 日本方案 9 日本方案</li></ul>                                                                                                    | <ul> <li>         気 击 确 定         118.0.32/index:     </li> <li>         Links Micro         Micro         Micro         デ生基本信息      </li> <li>         デ生基本信息         班级         デキ     </li> <li>         所収現時         期         川      </li> </ul>                                                                                                    | 3.aspx<br>bso MSN 网 Win<br>第- 教务管 x 下 教务管<br>(14-15-1学期高等数学)<br>化工1413<br>201403340 姓名<br>意息<br>14-15-1 送课日期<br>1                                                                                                    | ndow 📄 sunny<br>理信息系统<br>分层教学<br>2014/9/15 未自网<br>2014/9/24 | 自主学习 >><br>× □ 第<br><b>本学期 已</b><br>一<br>一<br>一<br>第                                                                                                    | 部工程职业<br>学<br>該法課課程信<br>学期<br>」<br>14-15-1<br>、<br>、<br>・                                                                                                    | ■#扩開<br>技术学院数字化: ×<br>全<br>全                                                                                                    | 器 (<br>展 * 図 影视大会<br>360号航 新一代安<br><b>上課教师</b><br>林骐                                                                                                    | ※ 文件 童君 收蔵 I具<br>● ● ● ● ● ● ● ● ● ● ● ● ● ● ● ● ● ● ●                                                                                                     | 報助 ¥ - ♂ ×<br>Q<br>載图 * ● 直通手机 更多 >><br>で ◆                                                                                                    |
| <ul> <li>步骤人、在新窗口中点</li> <li>300安全测点器 6.3</li> <li>◆ 分 ↑ ● http://172</li> <li>◇ 炊菜 * ③ 谷歌 ● 风吐大全 斜 游戏中心</li> <li>● 常州工程职业技术学院次迎您 × ○ 第</li> <li>● 常州工程职业技术学院次迎您 × ○ 第</li> <li>● 常外前达黑琴表</li> <li>● 学分前达黑琴表</li> <li>● 学分前达黑琴表</li> <li>● 学方方方对照成绩</li> <li>● 学生分/信息</li> <li>● 学生 / 信息</li> <li>● 学生 / / 信息</li> <li>● 学生 / / 信息</li> <li>● 学生 / / 信息</li> <li>● 学生 / / 信息</li> <li>● 学生 / / 信息</li> <li>● 学生 / / 信息</li> <li>● 学生 / / 信息</li> <li>● 学生 / / 信息</li> <li>● 学生 / / 信息</li> <li>● 学生 / / 信息</li> <li>● 学生 / / 信息</li> <li>● 学生 / / / 信息</li> <li>● 学生 / / 学生</li> <li>● 学生</li> <li>● 学生</li> <li></li></ul>                                                                                                    | <ul> <li>記書の确定</li> <li>記書の違之/index3</li> <li>記書の違之/index3</li> <li>記書の違う/index3</li> <li>記書の違う/index3</li> <li>第二日第二日の第二日の第二日の第二日の第二日の第二日の第二日の第二日の第二日の第</li></ul>                                                                                                    | 3.aspx<br>bso MSN 网 Win<br>第-教务管 X 下 教务管<br>(14.15.1学期高等数学)<br>化工1413<br>2014033401 姓名<br>言息<br>14.15.1 法课口期<br>1                                                                                                    | ndow 📄 sunny<br>理信息系统<br>分层教学<br>2014/9/15 未自网<br>2014/9/24 | 自主学习 >><br>× □ 第<br><b>本学期 已</b><br>一<br>一<br>第                                                                                                    | 部工程职业<br>学<br>び法課課程信<br>ブ加<br>14-15-1<br>・<br>・<br>・                                                                                                    | ■<br>#<br>#<br>#<br>#<br>#<br>#<br>#<br>#<br>#<br>#<br>#<br>#<br>#                                                                                                    | 器 (<br>展 ▼ 12) 影视大组<br>360号航 新一代成<br><b>上课教师</b><br>林骐                                                                                                    | <ul> <li>&gt; 文件 童君 收蔵 I具</li> <li>● ● ● ● ● ● ● ● ● ● ● ● ● ● ● ● ● ● ●</li></ul>                                                                                                    | 報助 ¥ - ♂ ×<br>Q<br>載图 * ● 直通手机 更多 >><br>● ◆                                                                                                    |
| <ul> <li>步骤八、在新窗口中点</li> <li>300安全浏览器 6.3</li> <li>◆ G ↑ ● http://172</li> <li>◇ 妙意 * ③ 合歌 ● 风虹大全 砕 游波中心</li> <li>● 常州工程职业技术学院次迎您 × ● 第</li> <li>● 常州工程职业技术学院次迎您 × ● 第</li> <li>● 常外制造课课表</li> <li>● 学生外加达课表</li> <li>● 学生外加达漂亮</li> <li>● 学生外加达漂亮</li> <li>● 学生や人信</li> <li>● 学生</li> <li>● 学生</li></ul>                                                                                                    | <ul> <li>              日本の角定      </li> <li>             L18.0.32/index3         </li> <li>             Links              」Micro             Micro         </li> <li>             Wirtgewy         </li> <li>             Y生基本信息         </li> <li>             W             Y生基本信息         </li> <li>             W             Y生基本信息         </li> <li>             W             Y生基本信息         </li> <li>             W             Y</li></ul>                                                                                                    | 3.aspx<br>sso                                                                                                    | ndow 📄 sunny<br>理信息系统<br>分层教学<br>2014/9/15 未自网<br>2014/9/24 | 自主学习 >><br>× □ 第<br>本学期 已弦<br>夏<br>選<br>選<br>課<br>成功<br>当<br>業                                                                                                    | 新工程职业<br>学<br>込徒课课程信<br>14-15-1                                                                                                    | ★ 扩展<br>技术学院数字化: ×<br>全<br>处生分项选课<br>息<br>项目名称<br>高等教学1组 B                                                                                                    | 器 (                                                                                                    | ※ 文件 査吾 收蔵 I具<br>● ▼ ● ○,点此没変、<br>● ● ○ ● ● ● ● ● ● ● ● ● ● ● ● ● ● ● ● ●                                                                                                    | 帮助 単 - ♂ X<br>Q<br>載図 *                                                                                                    |
| <ul> <li> 歩骤八、在新窗口中点 </li> <li> 300安全浏览器 6.3  </li> <li> 6 分 ↑ ⑨ http://172 </li> <li> 300安全浏览器 6.3  </li> <li> 6 分 ↑ ⑨ http://172 </li> <li> 300安全浏览器 6.3  </li> <li> 6 分 ↑ ⑨ http://172 </li> <li> 300安全浏览器 6.3  </li> <li> 9 合数 ⑦ 刚比大全 約 30次中心  </li> <li> 1 @ 常州工程职业技术学院次迎您 × □ 第  </li> <li> 9 谷本人常用功能  </li> <li> 9 培养方案  </li> <li> 9 学生が育正核功表示信息  </li> <li> 9 学生  </li> <li> 9 学生  </li> </ul>                                                                                                    | <ul> <li> <b>(18.0.32/index:</b> </li> <li>             Links ● Micro         </li> <li>             Links ● Micro         </li> <li>             F*生基本信息</li></ul>                                                                                                    | 3.aspx<br>sso MSN 网 Win<br>第-教务管 X 计 教务管<br>(14-15-1学期高等数学)<br>化[1413<br>201403340] 姓名<br>意息<br>14-15-1 法课日期<br>1                                                                                                    | ndow ≧ sunny<br>理信息系统<br>分层教学<br>2014/9/15 未自网<br>2014/9/24 | 自主学习 >><br>× □ 第<br>本学期 已名<br>一<br>一<br>一<br>思<br>課<br>成功<br>二<br>二<br>二<br>二<br>二<br>二<br>二<br>二<br>二<br>二<br>二<br>二<br>二                                                                                                    | 部工程职业相<br>学<br>送速環理程信<br>学期<br>14-15-1<br>・<br>・<br>・<br>・                                                                                                    | ■# 扩展<br>技术学院数字化: ×<br>全<br>位<br>生<br>分<br>功<br>选<br>课<br>の<br>目名称<br>高等数学 I 组 B<br>の<br>日名称<br>の<br>日名称<br>の<br>日名称<br>の<br>日名称<br>の<br>日名称<br>の<br>日名称<br>の<br>日名称<br>の<br>の<br>の<br>し<br>の<br>し<br>の<br>の<br>の<br>し<br>の<br>し<br>の<br>し<br>の<br>し<br>の<br>し<br>の<br>し<br>の<br>し<br>の<br>し<br>の<br>し<br>の<br>し<br>の<br>し<br>の<br>の<br>の<br>し<br>の<br>し<br>の<br>し<br>の<br>し<br>の<br>し<br>の<br>し<br>の<br>の<br>の<br>の<br>し<br>の<br>日<br>の<br>の<br>の<br>の<br>の<br>の<br>の<br>の<br>の<br>の<br>の<br>し<br>の<br>の<br>の<br>の<br>の<br>の<br>の<br>の<br>の<br>の<br>の<br>の<br>の                                                                                                    | 器 (<br>g × 2) 影视大组<br>360号航 新一代成<br><b>上课教师</b><br>林琪<br>教師                                                                                                    | 》文件 查晋 收藏 I具<br>● ▼ ● ,点此搜索<br>● ● ● ● ● ● ● ● ● ● ● ● ● ●<br>● ● ● ● ●                                                                                                    | 帮助 単 - ♂ X<br>Q<br>載図 *                                                                                                    |
| <ul> <li>●骤八、在新窗口中点</li> <li>300安全浏览器 6.3</li> <li>● 分 ↑ ● http://172</li> <li>◇ 炊蔵 * 図 合歌 ● の山大全 砕 游放中心</li> <li>● 常州工程职业技术学院双迎您 × ● 第</li> <li>● 常外方案</li> <li>● 学外的法课课表</li> <li>● 培养方案</li> <li>● 学外的法课课表</li> <li>● 学生学籍审核成绩信息</li> <li>● 学生学指审核成绩信息</li> <li>● 学生学指审核成绩信息</li> <li>● 学生学指审核成绩信息</li> <li>● 学生 ● 学生</li> <li>● 学生</li> <li>● ● ● ● ● ● ● ● ● ● ● ● ● ● ● ● ● ● ●</li></ul>                                                                                                    | <ul> <li> <b>法 古 确 定</b> </li> <li>             L18.0.32/index:         </li> <li>             Links ● Micro         </li> <li>             Links ● Micro         </li> <li>             F*         </li> <li>             F*         </li> </ul> <li>             F*         <ul>             F*         </ul></li> Automatical fields             Biology                                                                                                    | 3.aspx<br>sso MSN 网 Win<br>第- 教务管 ×                                                                                                    | ndow È sunny<br>理信息系统<br>分层教学<br>2014/9/15 来自网<br>2014/9/24 | 自主学习 >> × □ 第 × □ 第                                                                                                    | 3州工程职业相学 3法律課程信: 7期 14-15-1 エー・・・・・・・・・・・・・・・・・・・・・・・・・・・・・・・・・・・・                                                                                                    |                                                                                                    | 田田 (                                                                                                    | <ul> <li>&gt; 文件 查看 收藏 I具</li> <li>● ● ● ● ● ● ● ● ● ● ● ● ● ● ● ● ● ● ●</li></ul>                                                                                                    | 帮助 単 - ♂ X<br>Q<br>載図 * 『直通手机 更多 >><br>「● ◆<br>」<br>周4第5-6节 多(B-414                                                                                                    |
| <ul> <li>●骤八、在新窗口中点</li> <li>300安全浏览器 6.3</li> <li>● 分 ● http://172</li> <li>● 炒 ● http://172</li> <li>● 炒 ● ● http://172</li> <li>● 炒 ● ● ● http://172</li> <li>● 炒 ● ● ● ● ● ● ● ● ● ● ● ● ● ● ● ● ● ●</li></ul>                                                                                                    | <ul> <li> <b>(18.0.32/index:</b> </li> <li>             Links ● Micro         </li> <li>             Links ● Micro         </li> <li>             F*生基本信息</li></ul>                                                                                                    | 3.aspx<br>sso MSN 网 Win<br>第- 教务管 ×                                                                                                    | ndow i sunny<br>理信息系统<br>分层教学<br>2014/9/15 来自网<br>2014/9/24 | 自主学习 >><br>× □ 第<br>本学期 已約<br>別<br>一<br>一<br>一<br>第<br>一<br>第<br>一<br>第<br>一<br>第<br>一<br>第<br>一<br>第<br>一<br>第<br>一<br>第<br>一<br>第<br>一<br>第<br>一<br>第<br>一<br>第<br>一<br>第<br>一<br>第<br>一<br>第<br>一<br>一<br>第<br>一<br>一<br>第<br>一<br>一<br>第<br>一<br>一<br>第<br>一<br>一<br>第<br>一<br>一<br>第<br>一<br>一<br>第<br>一<br>一<br>第<br>一<br>一<br>第<br>一<br>一<br>第<br>一<br>一<br>第<br>一<br>一<br>第<br>一<br>一<br>第<br>一<br>一<br>第<br>一<br>一<br>第<br>一<br>一<br>第<br>一<br>一<br>第<br>一<br>一<br>第<br>一<br>一<br>第<br>一<br>一<br>二<br>一<br>一<br>一<br>一<br>一<br>一<br>一<br>一<br>一<br>一<br>一<br>一<br>一     | 3州工程职业相学 3法律課程信 2 14-15-1 1 14-15-1 1 14-15-1 1 14-15-1                                                                                                    | ★ 対抗<br>技术学院改学化: ×<br>全<br>生<br>分功选课<br>息<br>の目名称<br>高等数学 I 组 B<br>の目名称<br>高等数学 I 组 B<br>の目名称<br>の目名称<br>の目名称<br>の目名称<br>の目名称<br>の目名称<br>の目名称<br>の目名称<br>の目名称<br>の目名称<br>の目名称<br>の目名称<br>の目名称<br>の目名称<br>の目名称<br>の目名称<br>の目名称<br>の目名称<br>の目名称<br>の目名称<br>の目名称<br>の目名称<br>の目名称<br>の目名称<br>の目名称<br>の目名称<br>の目名称<br>の目名称<br>の目名称<br>の目名称<br>の目名称<br>の目名称<br>の目名称<br>の日名称<br>の日名称<br>の日名称<br>の日名称<br>の日名称<br>の日名称<br>の日名称<br>の日名称<br>の日名称<br>の日名称<br>の日名称<br>の日名称<br>の日名称<br>の日名称<br>の日名称<br>の日名称<br>の日名称<br>の日名称<br>の日名称<br>の日名称<br>の日名称<br>の日名称<br>の日名称<br>の日名<br>の日名<br>の日名<br>の日名<br>の日名<br>の日名<br>の日名<br>の日名                                                                                                    | 田田 (                                                                                                    | <ul> <li>&gt; 文件 查看 收藏 I具</li> <li>● ● ● ● ● ● ● ● ● ● ● ● ● ● ● ● ● ● ●</li></ul>                                                                                                    | 帮助 単 - ♂ ×<br>Q<br>載図 * 『直通手机 更多 >><br>「● ◆<br>周4第5:6节 多(B-414                                                                                                    |
| <ul> <li>●驟八、在新窗口中点</li> <li>300安全浏览器 6.3</li> <li>● ① ● http://172</li> <li>● 炒菜 ● ● ● http://172</li> <li>● 炒菜 ● ● ● ● ● ● ● ● ● ● ● ● ● ● ● ● ● ●</li></ul>                                                                                                    |                                                                                                    | 3.aspx<br>sso                                                                                                    | adow 📄 sunny<br>理信息系统<br>分层教学<br>2014/9/15 未自网<br>2014/9/24 | 自主学习 ≫<br>× □ 第<br><b>本学期 已約</b><br><b>没法</b><br>③<br>② 页的消息<br>③<br>③<br>课成功<br>④<br>梁<br>梁<br>③<br>③<br>二<br>二<br>第<br>二<br>二<br>第<br>二<br>二<br>第<br>二<br>二<br>第<br>二<br>二<br>第<br>二<br>二<br>第<br>二<br>二<br>第<br>二<br>二<br>第<br>二<br>二<br>第<br>二<br>二<br>第<br>二<br>二<br>第<br>二<br>二<br>第<br>二<br>二<br>第<br>二<br>二<br>第<br>二<br>二<br>第<br>二<br>二<br>第<br>二<br>二<br>二<br>二<br>二<br>二<br>二<br>二<br>二<br>二<br>二<br>二<br>二                                                                                                    | 3州工程职业4<br>学<br>送達理課程信<br>14-15-1<br>14-15-1<br>14-15-1                                                                                                    |                                                                                                    | 語(                ・             ・                                                                                                    | <ul> <li>&gt; 文件 查看 收藏 I具</li> <li>● ● ● ● ● ● ● ● ● ● ● ● ● ● ● ● ● ● ●</li></ul>                                                                                                    | 報助 単 - ♂ ×<br>Q<br>載図 * 『 直通手机 更多 >><br>( ◆ *<br>(月4第3-6节 多(B-414<br>)<br>(月第3-6节 91<br>)<br>(月第5-6节 91<br>)<br>(月第5-6节 0)                                                                                                    |
| <ul> <li>●驟八、在新窗口中点</li> <li>300安全浏览器 6.3</li> <li>● ● http://172</li> <li>● ゆ ● http://172</li> <li>● ゆ ● http://172</li> <li>● ゆ ● http://172</li> <li>● ゆ ● http://172</li> <li>● ゆ ● http://172</li> <li>● ゆ ● http://172</li> <li>● ● http://172</li> <li>● ● http://172</li> <li>● ● http://172</li> <li>● ● ● http://172</li> <li>● ● ● ● ● ● ● ● ● ● ● ● ● ● ● ● ● ● ●</li></ul>                                                                                                    | <ul> <li> <b>法 古 确 定</b> </li> <li>             L18.0.32/index:         </li> <li>             Links □ Micro         </li> </ul> <li>             With □ Micro         </li> <li>             With □ Micro         </li> <li>             With □ Micro         </li> <li>             With □ Micro         </li> <li>             With □ Micro         </li> <li>             With □ Micro         </li> <li>             With □ Micro         </li> <li>             Wath □ Micro         </li> <li>             Wath □ Micro         </li> <li>             Wath □ Micro         </li> <li>             Wath □ Micro         </li> <li>             Wath □ Micro         </li> <li>             Wath □ Micro         </li> <li>             Wath □ Micro         </li> <li>             Wath □ Micro         </li> <li>             Wath □ Micro         </li> <li>             Wath □ Micro         </li>                                                                                                    | 3.aspx<br>sso                                                                                                    | adow 📄 sunny<br>理信息系统<br>分层教学<br>2014/9/15 未自网<br>2014/9/24 | 目主学习 》         × □ 第         水 □ 第         改助消息         通常         通常         通常         通常         通常         通常         通常         通常         通常         通常         通常         通常         通常         通常         通常         通常         法课         法课                                                                                                    | 第二程职业<br>学<br>送達理課程信<br>ジョ<br>14-15-1<br>14-15-1<br>14-15-1<br>14-15-1<br>14-15-1                                                                                                    |                                                                                                    | 語(                                                                                                    | <ul> <li>&gt; 文件 查看 收藏 I具</li> <li>● ● ● ● ● ● ● ● ● ● ● ● ● ● ● ● ● ● ●</li></ul>                                                                                                    | 報助 単 - ♂ ×<br>Q<br>載図 * 『直通手机 更多 >><br>( * *<br>( * *)<br>( * *)<br>( *)<br>( * *)<br>( *)<br>( |
| <ul> <li>步骤八、在新窗口中点</li> <li>300g全浏览器 6.3</li> <li>◆ 分 ↑ ● http://172.</li> <li>◇ 收還 * 图 合歌 @ 网址大全 內 游戏中心</li> <li>● 常新方案</li> <li>● 常新方案</li> <li>● 学分析応速展表表</li> <li>● 培养方案</li> <li>● 学子的可能成绩</li> <li>● 学生外育支系の成绩</li> <li>● 学生外育支系の成绩</li> <li>● 学生外育支系の成绩</li> <li>● 学生外育支系の成绩</li> <li>● 学生外育式成绩</li> <li>● 学生や人信息</li> <li>● 学生</li> <li>● 学生</li> <li< td=""><td><ul> <li> <b>法 古 确 定</b> </li> <li>             L18.0.32/index:         </li> <li>             Links         <ul> <li>□ Links</li> <li>□ Micro</li> </ul> </li> <li>             Symphony Symphony Symph</li></ul></td><td>3.aspx<br/>sso</td><td>adow 📄 sunny<br/>理信息系统<br/>分层教学<br/>2014/9/15 未自网<br/>2014/9/24</td><td>自主学习 》         × □ 第         水         水         、</td><td>第二程职业<br/>学<br/>法法理課程信<br/>学期<br/>14-15-1<br/>14-15-1<br/>14-15-1<br/>14-15-1<br/>14-15-1</td><td>the set of the set of t</td><td>語(</td><td><ul> <li>&gt; 文件 查看 收藏 I具</li> <li>◆ ● ● → ● → ● → ● → ● → ● → ● → ● → ● →</li></ul></td><td>報助 単</td></li<></ul> | <ul> <li> <b>法 古 确 定</b> </li> <li>             L18.0.32/index:         </li> <li>             Links         <ul> <li>□ Links</li> <li>□ Micro</li> </ul> </li> <li>             Symphony Symphony Symph</li></ul> | 3.aspx<br>sso                                                                                                    | adow 📄 sunny<br>理信息系统<br>分层教学<br>2014/9/15 未自网<br>2014/9/24 | 自主学习 》         × □ 第         水         水         、 | 第二程职业<br>学<br>法法理課程信<br>学期<br>14-15-1<br>14-15-1<br>14-15-1<br>14-15-1<br>14-15-1                                                                                                    | the set of the set of t | 語(                                                                                                    | <ul> <li>&gt; 文件 查看 收藏 I具</li> <li>◆ ● ● → ● → ● → ● → ● → ● → ● → ● → ● →</li></ul>                                                                                                    | 報助 単                                                                                                    |
| <ul> <li>步骤八、在新窗口中点</li> <li>300g全测觉器 6.3</li> <li>◆ 分 ↑ ● http://172.</li> <li>◇ 收藏 * 图 谷歌 @ 网址大全 內 游戏中心</li> <li>● 常新方案</li> <li>● 常新方案</li> <li>● 学分前法课表表</li> <li>● 培养方案</li> <li>● 学子的形式成绩</li> <li>● 学生的学生の成绩</li> <li>● 学生学指甲站成绩信息</li> <li>● 等外考试成绩</li> <li>● 学生</li> <li>● 学生</li> <li>● ● ● ● ● ● ● ● ● ● ● ● ● ● ● ● ● ● ●</li></ul>                                                                                                    | <ul> <li> <b>法 古 确 定</b> </li> <li>             L18.0.32/index:         </li> <li>             Links □ Micro         </li> <li>             With □ Micro         </li> <li>             With □ Micro         </li> <li>             Y生基本信息<br/>W级</li></ul>                                                                                                    | 3.aspx<br>so                                                                                                    | xdow 📄 sunny<br>理信息系统<br>分层教学<br>2014/9/15 未自网<br>2014/9/24 | 自主学习 》<br>× [] 常<br><b>水学期 已</b> 级<br>通<br>课<br>或的消息<br>通<br>课<br>成<br>成<br>课<br>道<br>课<br>道<br>课<br>。<br>道<br>课                                                                                                    | 第二程职业3<br>学期<br>14-15-1<br>14-15-1<br>14-15-1<br>14-15-1<br>14-15-1                                                                                                    | 技术学院303字化: X   2   2   3   3   3   3   3   3   3   3   3   3   3   3   3   3   3   3   3   3   3   3   3   3   3   3   3   3   3   3   3   3   3   3   3   3   3   3   3   3   3   3   3   3   3   3   3   3   3   3   3   3   3   3   3   3   3   3   3   3   3   3   3   3   3   3   3   3   3   3   3   3   3   3   3   3   3   3   3   3   3   3   3   3   3   3   3   3   3   3   3   3   3   3   3   3   3   3   3   3   3   3   3   3   3   3   3   3   3   3   3   3   3   3   3   3   3   3   3   3   3   3   3   3   3   3   3   3   3   3   3   3   3   3   3   3   3   3   3   3   3   3   3   3   3   3   3   3   3   3   3   3   3   3   3   3   3   3   3   3   3   3   3   3   3   3   3   3   3   3   3   3   3   3   3   3   3   3   3   3   3   3   3   3 </td <td></td> <td><ul> <li>&gt; 文件 查看 收藏 I具</li> <li>✓ ④,点此搜索</li> <li>✓ ● ○,点此搜索</li> <li>※ ● 网银 × ● 翻译 × ◎</li> <li>※ 主 四导航 × ●</li> <li>用 第3-4节 多(B-517 6-19,局<br/>多(B-513 6-19,局<br/>多(B-513 6-19,局<br/>5-13,-15%)</li> <li>周 第3-4节 多(B-61, 0, 0, 0, 0, 0, 0, 0, 0, 0, 0, 0, 0, 0,</li></ul></td> <td>報助 単</td>                                                                                                    |                                                                                                    | <ul> <li>&gt; 文件 查看 收藏 I具</li> <li>✓ ④,点此搜索</li> <li>✓ ● ○,点此搜索</li> <li>※ ● 网银 × ● 翻译 × ◎</li> <li>※ 主 四导航 × ●</li> <li>用 第3-4节 多(B-517 6-19,局<br/>多(B-513 6-19,局<br/>多(B-513 6-19,局<br/>5-13,-15%)</li> <li>周 第3-4节 多(B-61, 0, 0, 0, 0, 0, 0, 0, 0, 0, 0, 0, 0, 0,</li></ul> | 報助 単                                                                                                    |
| <ul> <li>步骤八、在新窗口中点</li> <li>300g全测觉器 6.3</li> <li>◆ 分 ↑ ● http://172.</li> <li>◇ 收藏 * 图 谷歌</li></ul>                                                                                                    | <ul> <li>         法 市 确 定     </li> <li>         1.18.0.32/index:     </li> <li>         Links  Micro     </li> <li>         第11日     </li> <li>         第24基本信息     </li> <li>         班级<br/>学号     </li> <li>         近夜取開:     </li> <li>         近夜正意事项     </li> </ul>                                                                                                    | 3.aspx<br>so                                                                                                    | xdow 📄 sunny<br>理信息系统<br>分层教学<br>2014/9/15 未自网<br>2014/9/24 | 自主学习 >><br>× □ 字<br><b>没达</b><br>资理<br>道课成功<br>道课<br>道课<br>道课                                                                                                    | 第二程职业<br>学期<br>14-15-1<br>14-15-1<br>14-15-1<br>14-15-1<br>14-15-1<br>14-15-1<br>14-15-1                                                                                                    | 技术学院333字化: ×    2   3   3   3   3   3   3   3   3   3   3   3   3   3   3   3   3   3   3   3   3   3   3   3   3   3   3   3   3   3   3   3   3   3   3   3   3   3   3   3   3   3   3   3   3   3   3   3   3   3   3   3   3   3   3   3   3   3   3   3   3   3   3   3   3   3   3   3   3   3   3   3   3   3   3   3   3   3   3   3   3   3   3   3   3   3   3   3   3   3   3   3   3   3   3   3   3   3   3   3   3   3   3   3   3   3   3   3   3   3   3   3   3   3   3   3   3   3   3   3   3   3   3   3   3   3   3   3   3   3   3   3   3   3   3   3   3   3   3   3   4   4   3   4   4   4   4   4   4   4   4   4   4   4   4   4   4   4   4   4   4   4   4   4   4   4   4   4   4   4   4   4   4   4   4   4   4   4   4   4   4   4   4   4 <                                                                                                    | 院部(<br>ま)のでは、新一代ないののでは、新一代ないのでは、「「「」」のでは、「「」」のでは、「「」」のでは、「「」」のでは、「」」のでは、「」、「」のでは、「」」のでは、「」」のでは、「」」のでは、「」、「」のでは、「」、「」のでは、「」のでは、「」、「」のでは、「」、「」のでは、「」、「」のでは、「」、「」のでは、「」、「」の、「」、「」の、「」、「」の、「」、「」、「」、「」、「」、「」、「」、「」、「」、「」、「」、「」、「」、 | <ul> <li>&gt; 文件 查看 收藏 I具</li> <li>● ● ● ● ● ● ● ● ● ● ● ● ● ● ● ● ● ● ●</li></ul>                                                                                                    | 報助 単                                                                                                    |
| <ul> <li>步骤八、在新窗口中点</li> <li>300g全测觉器 6.3</li> <li>◆ 分 ↑ ● http://172.</li> <li>◇ 收藏 * 图 谷歌   <ul> <li>◆ 例 ◆ ● http://172.</li> <li>◇ 收藏 * 图 谷歌   <ul> <li>◆ 例 ◆ ● http://172.</li> <li>◇ 收藏 * 图 谷歌   <ul> <li>◆ ● ● ● ● ● ● ● ● ● ● ● ● ● ● ● ● ● ● ●</li></ul></li></ul></li></ul></li></ul>                                                                                                    | <ul> <li> <b>法 市 确 定</b> </li> <li>             L18.0.32/index:         </li> <li>             Links              Micro         </li> <li>             With<br/><b>学生基本信息</b><br/>班级</li></ul>                                                                                                    | 3.aspx<br>so                                                                                                    | xdow 📄 sunny<br>理信息系统<br>分层教学<br>2014/9/15 未自网<br>2014/9/24 | 自主学习 >><br>× [] 常<br><b>以</b><br>一<br>了<br>第<br>一<br>一<br>。<br>二<br>、<br>二<br>常<br>一<br>常<br>一<br>常<br>一<br>第<br>一<br>、<br>常<br>一<br>第<br>一<br>、<br>第<br>一<br>、<br>第<br>一<br>、<br>第<br>一<br>、<br>第<br>一<br>、<br>第<br>一<br>、<br>第<br>一<br>、<br>第<br>一<br>、<br>第<br>一<br>、<br>第<br>一<br>、<br>第<br>一<br>、<br>第<br>の<br>の<br>)<br>二<br>、<br>第<br>一<br>、<br>二<br>、<br>第<br>一<br>、<br>二<br>、<br>二<br>、<br>二<br>、<br>二<br>、<br>二<br>、<br>二<br>、<br>二<br>、<br>二<br>、<br>二<br>、                                                                                                    | 第二程职业<br>学期<br>14-15-1<br>14-15-1<br>14-15-1<br>14-15-1<br>14-15-1<br>14-15-1                                                                                                    |                                                                                                    | 第1<br>第2<br>第3<br>第3<br>第3<br>第3<br>第3<br>第3<br>第3<br>第3<br>第3<br>第3<br>第3<br>第3<br>第3                                                                                                    | <ul> <li>&gt; 文件 畫書 收藏 I具</li> <li>● ● ● ● ● ● ● ● ● ● ● ● ● ● ● ● ● ● ●</li></ul>                                                                                                    | 報助 単                                                                                                    |
| <ul> <li>步骤八、在新窗口中点</li> <li>300g全测觉器 6.3</li> <li>◆ 分 ↑ ● http://172.</li> <li>◇ 收藏 * 图 谷歌 @ 网址大全 吟谢戏中心</li> <li>● 常新方案</li> <li>● 学分制选课表表</li> <li>● 常新方案</li> <li>● 学分制选课表表</li> <li>● 常方方案///&gt;第分制选课表表</li> <li>● 学子的学生的学生的学生的深致感觉</li> <li>● 学生</li> <li>● 学生</li> <li< td=""><td><ul> <li> <b>法 市 确 定</b> </li> <li>             L18.0.32/index:         </li> <li>             Links              Micro         </li> <li>             With<br/><b>学生基本信息</b><br/>班级</li></ul></td><td>3.aspx<br/>so</td><td>xdow L sunny<br/>理信息系统<br/>分层教学<br/>2014/9/15 未自网<br/>2014/9/24</td><td>自主学习 &gt;&gt;<br/>× ① 第<br/><b>及</b></td><td>第二程职业3<br/>学期<br/>14-15-1<br/>14-15-1<br/>14-15-1<br/>14-15-1<br/>14-15-1<br/>14-15-1<br/>14-15-1</td><td></td><td></td><td><ul> <li>&gt; 文件 重晋 收蔵 I具</li> <li>● ● ● ● ● ● ● ● ● ● ● ● ● ● ● ● ● ● ●</li></ul></td><td>報助 単</td></li<></ul>                                                                                                    | <ul> <li> <b>法 市 确 定</b> </li> <li>             L18.0.32/index:         </li> <li>             Links              Micro         </li> <li>             With<br/><b>学生基本信息</b><br/>班级</li></ul>                                                                                                    | 3.aspx<br>so                                                                                                    | xdow L sunny<br>理信息系统<br>分层教学<br>2014/9/15 未自网<br>2014/9/24 | 自主学习 >><br>× ① 第<br><b>及</b>                                                                                                    | 第二程职业3<br>学期<br>14-15-1<br>14-15-1<br>14-15-1<br>14-15-1<br>14-15-1<br>14-15-1<br>14-15-1                                                                                                    |                                                                                                    |                                                                                                    | <ul> <li>&gt; 文件 重晋 收蔵 I具</li> <li>● ● ● ● ● ● ● ● ● ● ● ● ● ● ● ● ● ● ●</li></ul>                                                                                                    | 報助 単                                                                                                    |
| <ul> <li>步骤八、在新窗口中点</li> <li>300g全浏览器 6.3</li> <li>◆ 分 ● ● http://172.</li> <li>◇ 收藏 ● 图 金 ● 网比大全 ● 谢戏中心</li> <li>● 常新方案</li> <li>● 分制防運服表表</li> <li>● 常新方案</li> <li>● 学分制防運服表表</li> <li>● 常寿方案の助成绩</li> <li>● 学生所字支际成绩</li> <li>● 学生所字支际成绩</li> <li>● 学生所字支际成绩</li> <li>● 学生外谷信息</li> <li>● 学生</li> <li>● 学生</li> <li>● 音响实验支践教学安排</li> </ul>                                                                                                    | <ul> <li></li></ul>                                                                                                    | 3.aspx<br>so                                                                                                    | xdow L sunny<br>理信息系统<br>分层教学<br>2014/9/15 未自网<br>2014/9/24 | 自主学习 >><br>× ① 第<br><b>本学期</b> 已级<br>選课 成功<br>道课<br>道课<br>道课<br>道课                                                                                                    | 第二程职业3 第二程职业3 第二日、1 14-15-1 14-15-1 14-15-1 14-15-1 14-15-1                                                                                                    |                                                                                                    |                                                                                                    | <ul> <li>&gt; 文件 重晋 收蔵 I具</li> <li>● ● ● ● ● ● ● ● ● ● ● ● ● ● ● ● ● ● ●</li></ul>                                                                                                    | 帮助 ★                                                                                                    |
| <ul> <li>步骤八、在新窗口中点</li> <li>300g全浏览器 6.3</li> <li>● ① ● http://172.</li> <li>● 你意 ● ● ● ● ● ● ● ● ● ● ● ● ● ● ● ● ● ●</li></ul>                                                                                                    | <ul> <li></li></ul>                                                                                                    | 3.aspx<br>so                                                                                                    | ndow È sunny<br>理信息系统<br>分层教学<br>2014/9/15 未自网<br>2014/9/24 | 自主学习 ≫<br>× □ 第<br><b>及法</b><br>夏康<br>夏康<br>夏康<br>夏康<br>夏康<br>夏康<br>夏康<br>夏康<br>夏康<br>夏<br>夏<br>夏<br>夏<br>夏<br>夏                                                                                                    | 第二程职业 第二程职业 第二日、日本 第二日、日本 第二日、日本 第二日、日本 第二日、日本 第二日、日本 第二日、日本 第二日、日本 第二日、日本 第二日、日本 第二日、日本 第二日、日本 第二日、日本 第二日、日本 第二日、日本 第二日、日本 第二日、日本 第二日、日本 第二日、日本 第二日、日本 第二日、日本 第二日、日本 第二日、日本 第二日、日本 第二日、日本 第二日、日本 第二日、日本 第二日、日本 第二日、日本 第二日、日本 第二日、日本 第二日、日本 第二日、日本 第二日、日本 第二日、日本 第二日、日本 第二日、日本 第二日、日本 第二日、日本 第二日、日本 第二日、日本 第二日、日本 第三日、日本 第三日、日本 第三日、 第三日、 第三日、 第三日、 | the set of the set of t | ・ 記 (         ・ 取)         ・         ・         ・                                                                                                    | <ul> <li>&gt; 文件 重置 收藏 I具</li> <li>● ● ● ● ● ● ● ● ● ● ● ● ● ● ● ● ● ● ●</li></ul>                                                                                                    | 帮助 ■                                                                                                    |
| <ul> <li>步骤八、在新窗口中点</li> <li>300g全浏览器 6.3</li> <li>◆ 分 ● ● http://172.</li> <li>◆ 收還 ◆ 分 ● ● http://172.</li> <li>◆ 收還 ◆ 日報方案</li> <li>● PANTERULIX+学院次迎窓 × ● 第</li> <li>● 常新方案70周時</li> <li>● 培养方案</li> <li>● 学分制运取思惑</li> <li>● 学生が高いの場合</li> <li>● 学生が高いの場合</li> <li>● 学生</li> <li>● 学生</li> <li>● 学生</li> <li>● 学生</li> <li>● 学生</li> <li>● 学生</li> <li>● 学生</li> <li>● 学生</li> <li>● 学生</li> <li>● 学生</li> <li>● 学生</li> <li>● 学生</li> <li>● 学生</li> <li>● 学生</li> <li>● 学生</li> <li>● 学生</li> <li>● 学生</li> <li>● 学生</li> <li>● 育試</li> <li>広击確定</li> <li>● 第二(小句事流程宣询)</li> <li>● 童词实验实践就学安排</li> <li>● 新成</li> <li>● 新示案</li> <li>● 新示案</li> </ul>                                                                                                    | <ul> <li>              日本の角定          </li> <li>             日本の角定         </li> <li>             日本の角定         </li> <li>             日本の角定         </li> <li>             日本の角定         </li> <li>             日本の角定         </li> <li>             日本の角定         </li> <li>             日本の角定         </li> <li>             日本の角定         </li> <li>             日本の角定         </li> <li>             日本の角定         </li> <li>             日本の角定         </li> <li>             日本の         </li> <li>             日本の         </li> <li>             ア             日本の         </li> <li>             ア             日本         </li> <li>             ア             日本         </li> <li>             ア             日本の         </li> </ul> <li>             ア             日本         </li> <li>             ア             日本         </li> <li>             日本の         </li> <li>             ア             日本</li>                                                                                                    | 3.aspx<br>3.aspx<br>3.aspx<br>3.aspx<br>3.aspx<br>3.aspx<br>4.15.1学期高等数学/<br>化[1413<br>201403340] 姓名<br>言息<br>14-15-1 法课日期<br>1                                                                                                    | ndow È sunny<br>理信息系统<br>分层教学<br>2014/9/15 朱自网<br>2014/9/24 | 自主学习 >><br>× □ 字<br><b>ガガ</b><br>通课<br>通课<br>成功<br>消息<br>通课<br>道课<br>这课<br>这课                                                                                                    | 新工程职业3<br>学期<br>14-15-1<br>14-15-1<br>14-15-1<br>14-15-1                                                                                                    | the set of the set of t |                                                                                                    | <ul> <li>&gt; 文件 重置 收藏 I具</li> <li>● ● ● ● ● ● ● ● ● ● ● ● ● ● ● ● ● ● ●</li></ul>                                                                                                    | 帮助 単                                                                                                    |

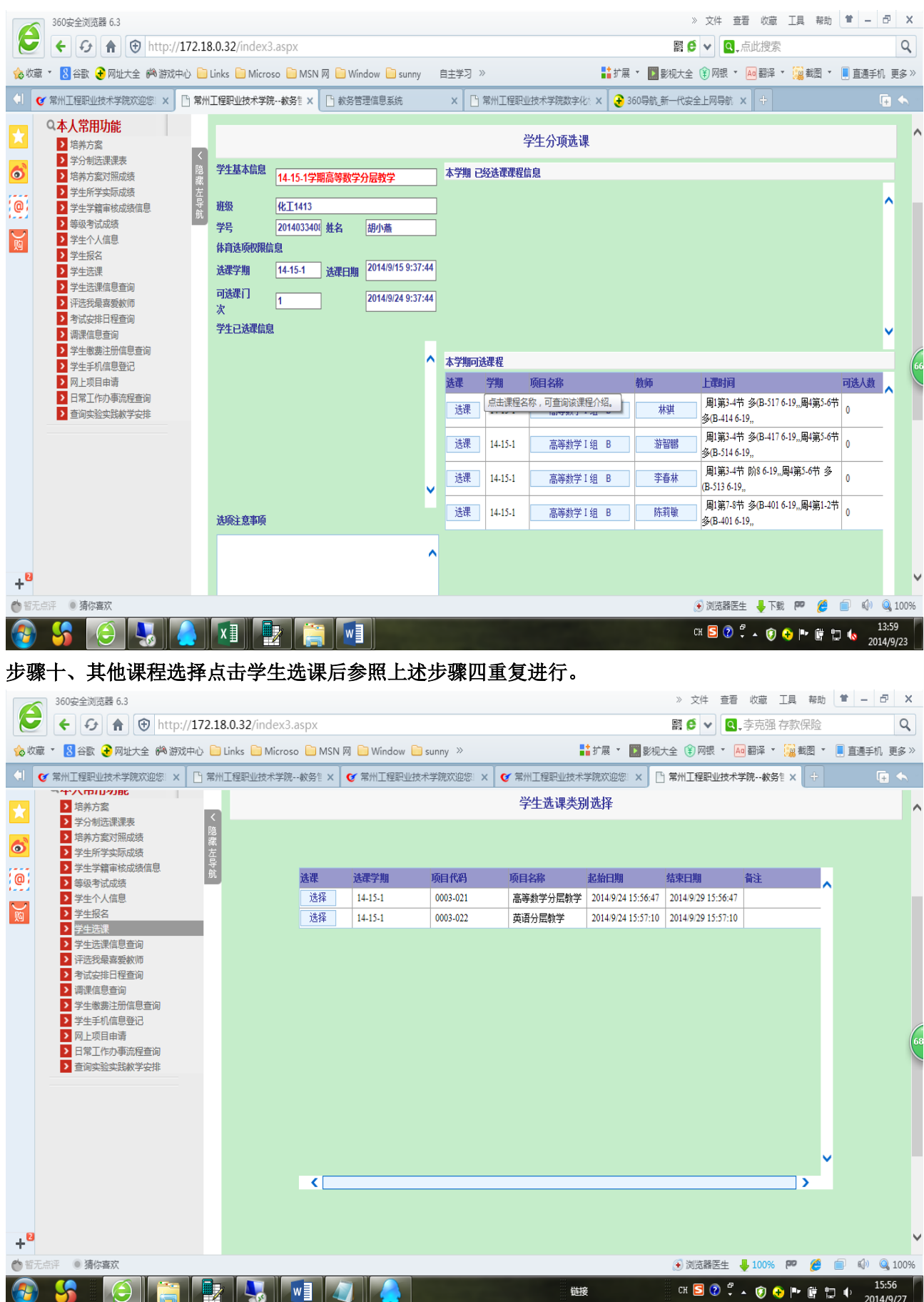

步骤九,该页面表面退选课程成功。可以点击其他时间的课程。(操作步骤重复步骤五到步骤八)

### 步骤十一 选课结束后,点击"学生选课信息查询"

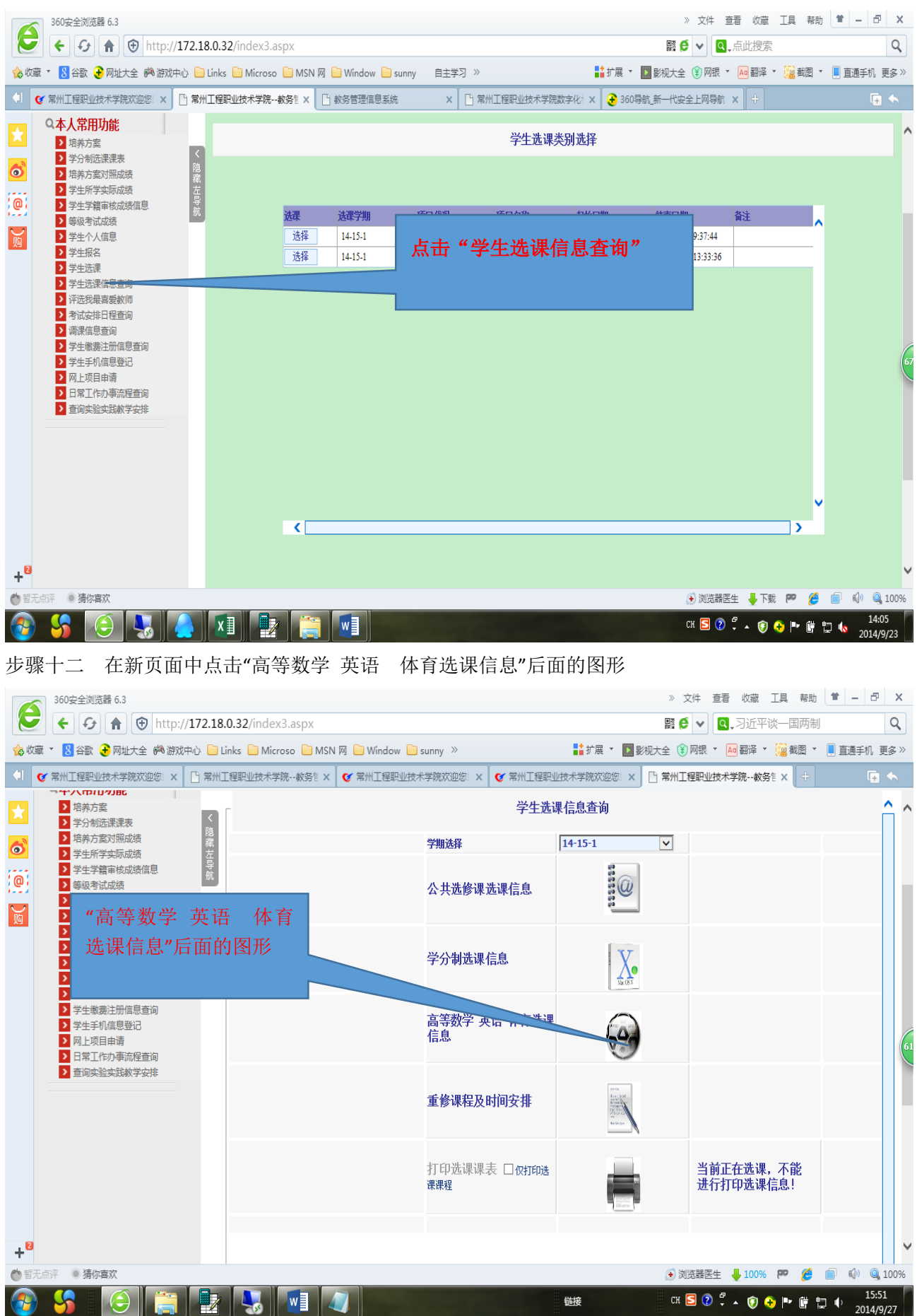

## 步骤十三 在新页面中显示本人所选择的课程信息

|           | 360安全浏览器 6.3                                                                                                    |                                 |             |              |            |      |            |          |      | 》 文件 3   | 查看 收藏       | 工具 帮助                           | * - 8             |             | ×  |
|-----------|----------------------------------------------------------------------------------------------------|---------------------------------|-------------|--------------|------------|------|------------|----------|------|----------|-------------|---------------------------------|-------------------|-------------|----|
|           | 🗲 😏 🏦 😌 http://172                                                                                                    | .18.0.                          | 32/index3.a | aspx         |            |      |            |          |      | Bi 🤨 🗸   | Q_,李克强      | 自存款保险                           |                   | С           | 2  |
| 🏡 收藏      | 🔞 收藏 👻 🕄 谷歌 🚱 网址大全 🏟 游戏中心 📄 Links 📄 Microso 📄 MSN 网 📄 Window 📄 sunny » 💦 👬 扩展 💌 🎆 影视大全 🕄 网根 🔻 📠 翻译 💌 🚊 載圈 💌 🗏 直通手机 更                                                                                                    |                                 |             |              |            |      |            |          |      |          |             |                                 | 更多                | »           |    |
| () C      | 「常州工程职业技术学院欢迎您」× 📘 🕯                                                                                                    | 常州工程                            | 跟业技术学院      | -教务1 🗙 🕑     | 常州工程职业技术学  | 院欢迎您 | く 🕑 常州工程   | 则业技术学院欢迎 | 主体:× | 常州工程职业   | 支术学院教       | 务管 × 🕂                          | (+                | •           |    |
| ×         | <ul> <li>→ 培养方案</li> <li>&gt; 学分制选课课表</li> </ul>                                                                                                    | <                               |             |              |            |      | 学生分级       | 發教学选课信   | 息    |          |             |                                 |                   | î           | ^  |
| 6         | <ul> <li>培养方案对照成绩</li> <li>学生所学实际成绩</li> </ul>                                                                                                    | <sup>浪</sup><br>藏 <u>班</u><br>左 | 1988 油气储证   | 조1411        |            | 学号   | 2014034105 |          | ł    | 性名 [     | 许思懿         |                                 |                   |             |    |
| (a)       | > 学生学籍审核成绩信息                                                                                                    | 导航                              | 判明          | 分项类别         | 选课课程       |      | 类别         | 上课教师     | 学分   | 成绩       | 上课          | 时间                              |                   |             |    |
|           | <ul> <li>&gt; 等级考试成绩</li> <li>&gt; 学生个人信息</li> <li>&gt; 学生招久</li> </ul>                                                                                                    |                                 | 14-15-1     | 高等数学分层<br>教学 | 高等数学 I 组 B |      | 公共必修课      | 游智鹏      | 3.50 |          | 周1]<br>5-6节 | 第3-4节 多(B-417<br>多(B-514 6-19,, | 6-19,,周4第         |             |    |
| <u>74</u> | <ul> <li>▶ 学生选课</li> <li>▶ 学生选课信息查询</li> </ul>                                                                                                    | 1                               | 14-15-1     | 英语分层教学       | 英语I组 A     |      | 公共必修课      | 冯健高      | 3.50 |          | 周1]<br>3-4中 | 第5-6节 多(B-414<br>多(B-401 6-19,, | δ-19"周 <b>4</b> 第 |             |    |
|           | <ul> <li>字生达累信息查询</li> <li>评选技具高频软师</li> <li>考试安排日程查询</li> <li>谓课信息查询</li> <li>学生数据注册信息查询</li> <li>学生数据注册信息登记</li> <li>网上项目申请</li> <li>日常工作力事流程查询</li> <li>查询实验实践教学安排</li> </ul>                                                                                                    |                                 |             |              |            |      |            |          |      |          |             |                                 |                   |             | 66 |
| +"        |                                                                                                    |                                 |             |              |            |      |            |          |      |          | ± 1000      | <b>m</b> <i>6</i> 4             | 5 d) ()           | 100         |    |
| 智力に       |                                                                                                    |                                 |             |              |            |      |            |          |      | (*) 浏览器医 | £ 🔸 1009    | , ina 🥲 🛽                       | 15.               | 100         | 1% |
|           | - <b>5</b> - Colore - Colore - Colo |                                 |             |              |            |      |            | 链接       |      | сн 🔁 📀   | ÷ • 🧿       | 🕀 🏴 🛱 🔁                         | 13:4<br>2014/     | #4<br>19/27 |    |